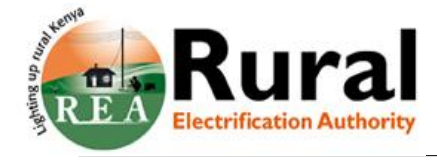

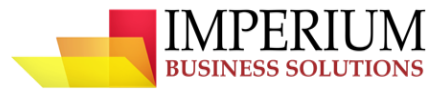

# **PROJECT PLATINUM**

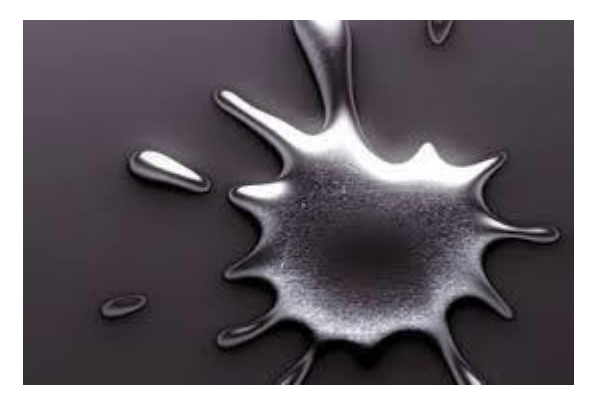

# **SAP Supplier Relationship**

SLC\_ Supplier Self Registration \_ user manual

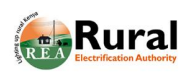

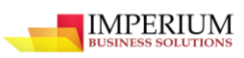

# **Table of contents**

| 1. | REG | ISTERING AS A SUPPLIER2                      |
|----|-----|----------------------------------------------|
| 1  | .1. | CARRY OUT INITIAL REGISTRATION               |
| 1  | .2. | CREATE SUPPLIER ADMINISTRATOR ACCOUNT        |
| 1  | .3. | CREATE A CONTACT PERSON                      |
| 1  | .4. | CHANGE EMPLOYEE DATA                         |
| 2. | SUP | PLIER QUALIFICATION RESPONSE15               |
| 2  | .1. | CREATING AND SUBMITTING RESPONSES            |
| 3. | SUP | PLIER TASK MANAGEMENT17                      |
| 3  | .1. | Скеате таѕк                                  |
| 3  | .2. | SUBMISSION OF ATTACHMENTS (ADD ATTACHMENT)   |
| 3  | .3. | DELETE AN ATTACHMENT                         |
| 4. | SUP | PLIER MAINTENANCE OF COMPANY DATA21          |
| 4  | .1. | CHANGE SUPPLIER DATA                         |
| 4  | .2. | CERTIFICATE MANAGEMENT                       |
| 4  | .3. | AMEND PRODUCT CATEGORY                       |
| 4  | .4. | DELETE PRODUCT CATEGORIES                    |
| 5. | RFX | RESPONSE29                                   |
| 6. | SUP | PLIER SELF SERVICE                           |
| 6  | .1. | CREATE PURCHASE ORDER RESPONSE FOR MATERIALS |
| 6  | .2. | CREATION OF ADVANCED SHIPPING NOTIFICATION   |
| 6  | .3. | ACCEPTANCE OF GOODS RECEIPT NOTE             |
| 6  | .4. | CREATION OF INVOICE                          |
| 6  | .5. | CREATION OF CREDIT MEMO                      |
| 6  | .6. | CREATE RESPONSE FOR SERVICE PURCHASE ORDER   |

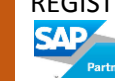

# **1. REGISTERING AS A SUPPLIER**

In order for supplier to be able to do business with REA, the first step they perform is the supplier self-registration. In this case the supplier will be required to fill in a registration form which is via a link available on REA's website. The data they provide is transferred to the REA's system, where it is analyzed. If the registration request is approved, they are listed as potential suppliers. They can then create permanent users for the employees in their company and establish a business relationship with the REA.

# 1.1. Carry out initial registration

To register, a supplier will proceed as follows.

### Steps:

1. Use below URL for new suppliers registration into REA.

https://spqportal.rea.local:8080/sap(bD1lbiZjPTIwMCZkPW1pbg==)/bc/bsp/srmsmc/ros \_ext/bspwdapplication.do#VIEW\_ANCHOR-ROS\_ATTACH

E-Mail\* :

2. The supplier registration form below will open.

### Welcome to the Supplier Registration Page

Welcome to REA supplier registration page.Read the mandatory requirements before registering. \* Fields marked with an asterisk are mandatory

#### General Company Information

| Company Name* :             |         |   |
|-----------------------------|---------|---|
| D-U-N-S Number:             |         |   |
| Language* :                 | English | ~ |
| Homepage:                   |         |   |
| Tax Jurisdiction Code:      |         |   |
| Currency:                   |         | ~ |
| Company/Business Reg.No.* : |         |   |
| Director Name:              |         |   |
| Director ID No:             |         |   |
| Physical Address            |         |   |
| Country* :                  |         | ~ |
| Region:                     |         | ~ |
| District:                   |         |   |
| City* : / Zip Code* :       |         |   |
| House Number: / Street:     |         |   |
| Building: / Floor: / Room:  |         |   |

| Vendor Category* :                            | Local | ~ |
|-----------------------------------------------|-------|---|
| IFMIS NO:                                     |       |   |
| E-PIN Certificate No* :                       |       |   |
| TCC No* :                                     |       |   |
| TCC expiry date* :                            |       | 0 |
| AGPO Special category group:                  |       |   |
| AGPO Certificate No:                          |       |   |
| AGPO Certificate Exp Date:                    |       | C |
| Postal address<br>PO Box:                     |       |   |
| Other City: / Zip Code:                       |       |   |
| Other Country:                                |       | ~ |
| Communication<br>Phone Number* : / Extension: |       |   |
| Fax Number: / Extension:                      |       |   |

Imperium Business Solutions

2

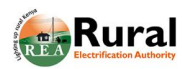

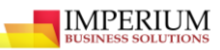

| Com | to at | Dat  | alla         |
|-----|-------|------|--------------|
| LOD | acr   | LIEI | ans          |
|     | uor   |      | <b>u</b> 110 |

| Contact Details                                                                                                    |                                                                                                    |                                                                                    |                    |
|----------------------------------------------------------------------------------------------------|----------------------------------------------------------------------------------------------------|------------------------------------------------------------------------------------|--------------------|
| Title:     Image: Constraint of the second second sec | Phone Number* : / Extension:<br>Fax Number: / Extension:<br>E-Mail* :<br>Language* :<br>Country* :                                                                                          | English                                                                            | > >                |
| Product Categories *                                                                                                    |                                                                                                    |                                                                                    |                    |
| No product categories selected                                                                                                    |                                                                                                    |                                                                                    |                    |
| Information                                                                                                    |                                                                                                    |                                                                                    |                    |
| Mandatory Requirements          1. Must be registered or be incorporated. Certificate of registration/incorporated.         2. Only E-Mail addresses registered on the company's domain will be accepted.         3. Must have registered offices of Business premises.         4. Must provide a valid tax compliance certificate with the revenue authority, etc.         5. Attachment of AGPO certificate in mandatory requirement list in registration PWD)         6. Attachment of E-Pin Certificated with both VAT & Income Tax obligations in 7. CR 12 for limited company & copy of Directors IDs         Attachments         Here you can upload documents required as me System allows only PDF attachments.         Description:       Browse         Add A                                                                                                    | on must be attached.<br>ed.<br>videnced by attachment of Tax Compila<br>n page, when one is registering under th<br>n mandatory requirement list in registration<br>andatory. System allows | nce Certificate.<br>e special category (Youth, 1<br>on page.<br>s only pdf attachn | Women or<br>nents. |
| Here you can enter a comment                                                                                                    |                                                                                                    |                                                                                    |                    |
| Data Privacy Statement and Ter                                                                                                    | ms and Conditio                                                                                                    | ons                                                                                |                    |

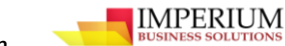

3. Fill the registration form as shown below under General Company Information

#### General Company Information

| Company Name* :             | YY COMPANY LIMITE | D | Vendor Category* :           | Local       | ~  |
|-----------------------------|-------------------|---|------------------------------|-------------|----|
| D-U-N-S Number:             | N/A               |   | IFMIS No:                    | IFMIS/00000 |    |
| Language* :                 | English           |   | E-PIN Certificate No* :      | P00987878T  |    |
| Homepage:                   | WWW.YY.CO.KE      |   | TCC No" :                    | T00000090Y  |    |
| Tax Jurisdiction Code:      |                   |   | TCC expiry date" :           | 28.01.2018  | 10 |
| Currency:                   |                   |   | AGPO Special category group: |             |    |
| Company/Business Reg.No.* : | REG/0007/2099     |   | AGPO Certificate No:         |             |    |
| Director Name:              | EMER J.J          | × | AGPO Certificate Exp Date:   |             | 1  |
| Director ID No:             | 9800008           |   |                              |             | -  |

4. Enter the following information under Physical Address, Postal Address and Communication as shown below;

| Physical Address           |                     | Postal address               |                 |
|----------------------------|---------------------|------------------------------|-----------------|
| Country* :                 | Kenya 🗸             | PO Box:                      | 6767            |
| Region:                    | NAIROBI             | Other City: / Zip Code:      |                 |
| District:                  | SOUTH C             | Other Country:               | Kenya 🗸         |
| City* : / Zip Code* :      | NAIROBI             | Communication                |                 |
| House Number: / Street:    | 0001 KIMATHI STREET | Phone Number* : / Extension: | 078989          |
| Building: / Floor: / Room: | HIGHRISE 002 456    | Fax Number: / Extension:     | N/A             |
|                            |                     | E-Mail* :                    | emer@yy.co.ke x |

5. Enter Contact Details as shown below

### **Contact Details**

| Title:          | Mr.       | V | Phone Number* : / Extension: | 07898989      |   |
|-----------------|-----------|---|------------------------------|---------------|---|
| First Name* :   | JOHN      |   | Fax Number: / Extension:     | N/A           |   |
| Last Name" :    | EMER      |   | E-Mail* :                    | emer@yy.co.ke |   |
| Academic Title: | Dr.       | V | Language* :                  | English       | ~ |
| Department:     | SALES     |   | Country* :                   | Kenya         | ~ |
| Function:       | MARKETING |   |                              | ~             |   |

6. Click Add button on 'Product categories' as shown below.

# Product Categories \*

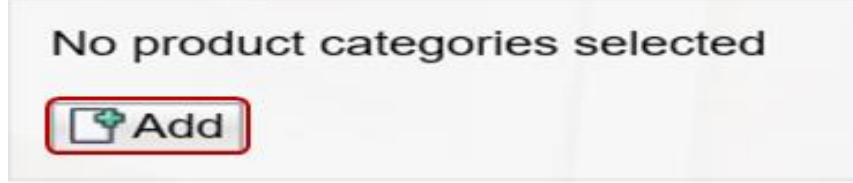

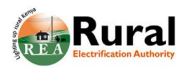

7. Select the required field in product categories as shown below.

| Selection of Product Categories              |    |
|----------------------------------------------|----|
| Select the product categories you can supply |    |
| Find:                                        | Go |
| Available Braduat Catagorias                 |    |
| Available Product Categories                 |    |
| ► Expand All ► Collapse All                  |    |
| Category Name                                |    |
| □  □ Materials                               |    |
| <ul> <li>Material group 1</li> </ul>         |    |
| <ul> <li>Material group 2</li> </ul>         |    |
| <ul> <li>Transformers</li> </ul>             |    |
| <ul> <li>Surge Diverters</li> </ul>          |    |

8. Click on 'Choose File' to attach the required documents.

# Attachments

| Here you can upload documents required as mandatory. System allows only pdf attachments. |
|------------------------------------------------------------------------------------------|
| System allows only PDF attachments.                                                      |
| Description:                                                                             |
| Browse Add Attachment                                                                    |

9. Select required file and click on 'Open' button as shown below.

| TAX COMPLIANCE CERTIFICATE | 05/09/2017 10:36 | PDF File      | 149 KB |
|----------------------------|------------------|---------------|--------|
| Supplier Profile           | 19/09/2017 09:33 | PDF File      | 460 KB |
| test_file                  | 13/09/2017 19:30 | Text Document | 1 KB   |

| TAX COMPLIANCE CERTIFICATE | All Files (*.*) | ~      |  |
|----------------------------|-----------------|--------|--|
|                            | Open            | Cancel |  |

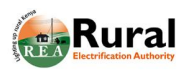

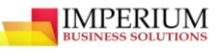

10. Click on 'Add Attachment' as shown below.

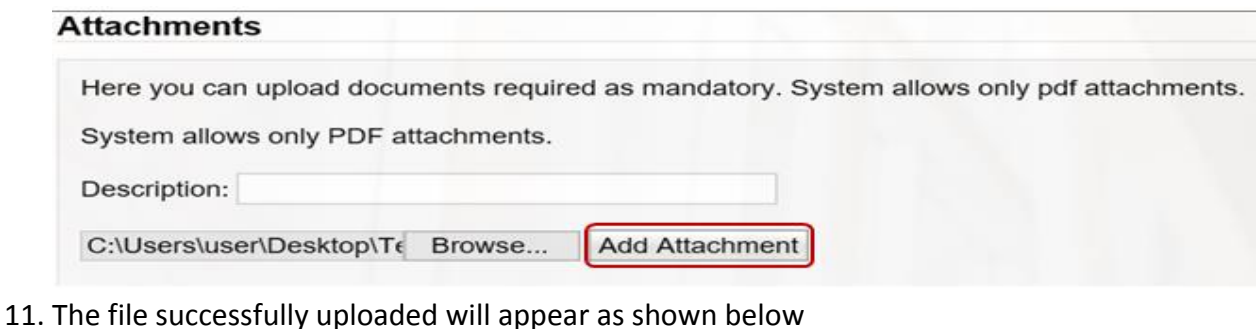

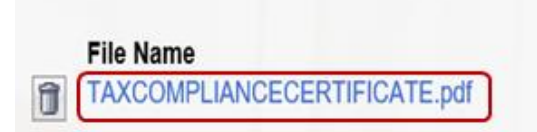

Description TAXCOMPLIANCECERTIFICATE

12. Enter a comment in the comment box as shown below

| Comment                      |  |
|------------------------------|--|
| Here you can enter a comment |  |
| YES WE CAN                   |  |

13. Select data privacy statement and terms and conditions checkboxes

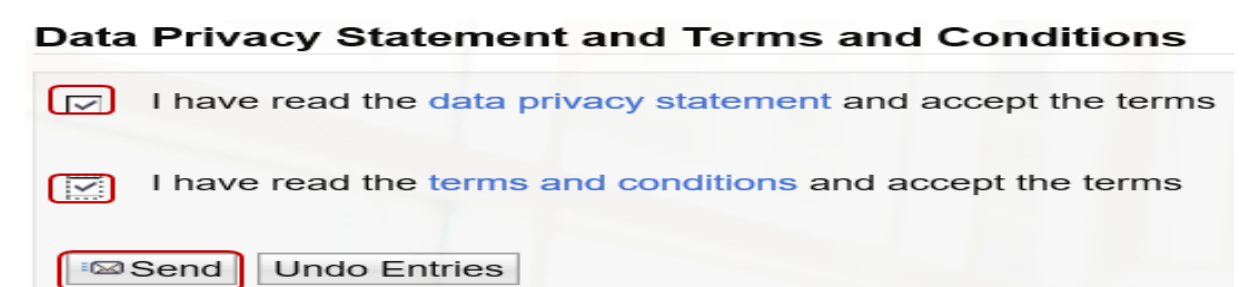

14. Registration request will be forwarded to the Purchasing organization and the following message confirms that the registration request has been received

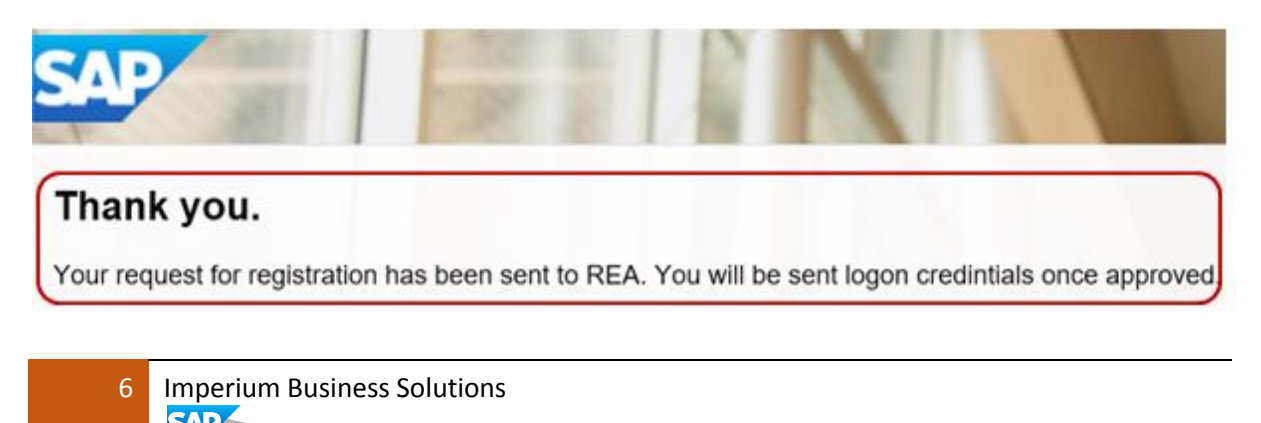

# **1.2.** Create Supplier administrator account

If the supplier's registration request was approved, the supplier is listed as a potential supplier. Two separate e-mails will be received by the supplier. The first e-mail contains both an initial user ID and a link; the second e-mail contains a password. When the supplier follows the link, they will need the user ID as well as the password to log on to REA supplier's system where they will be able to proceed to the next steps. In case the registration request was rejected, the potential supplier is notified, in which case they cannot create an administrator account.

The administrator in the SAP Supplier Life Cycle Management is responsible for managing employees within the supplier company and is able to:

- Create new employees for the supplier company
- Retrieve a list of employees for the supplier company
- Create new user accounts for employees
- Assign roles to user accounts
- Lock user accounts
- Unlock user accounts
- Delete user accounts

Typical activities for the administrator are the overall employee maintenance, the user account maintenance of the supplier company.

To create an administrator account, the supplier will proceed as follows.

### Steps:

1. Login to link provided in email during registration. There will be two emails. The first email contains confirmation message, link and user name like in the example below.

| Dear Mr. JOHN EMER, Username                                                                           |
|----------------------------------------------------------------------------------------------------|
| We are pleased to welcome you as supplier YY COMPANY LIMITED.                                          |
| The user ID IFVJWWML7VMD has been generated for you.                                                   |
| Please click the following URL to log on to the system with this user ID link within the next 20 days: |
| (http://spqportal.rea.local:8081/sap/bc/bsp/srmsmc/ros_ext_2?sap-client=200&sap-user=IFVJWWML7VMD)     |
| Admin login:                                                                                           |

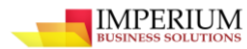

2. Click on the link. Log on window pops up as shown below

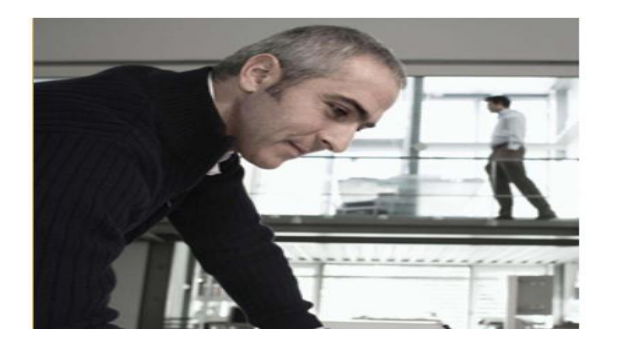

| SAP Net          | Weaver                       |   |
|------------------|------------------------------|---|
| User: *          |                              |   |
| Passw ord: *     |                              |   |
| Language:        | English Accessibility Log On | • |
| Change Passw ord |                              |   |

3. The second email contains password for log on.

Within the next 20 days you can log on as supplier YY COMPANY LIMITED with the user ID you have already received and the following password: ZAs82A\UW#

4. Enter the password contained in the second email.

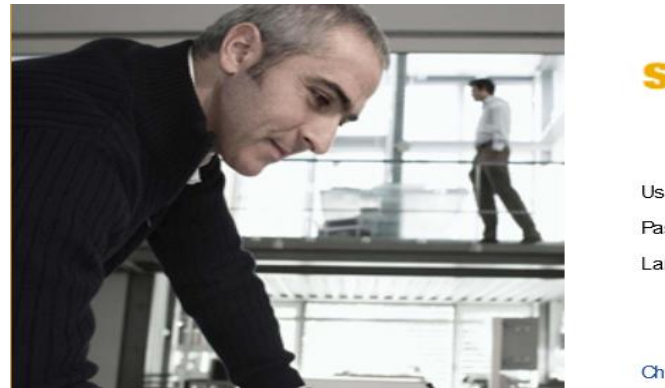

| SAP NetV         | Veaver        |   |
|------------------|---------------|---|
| User: *          | IFV JWWML7VMD |   |
| Passw ord: *     | •••••         |   |
| Language:        | English       | - |
|                  | Accessibility |   |
|                  | Log On        |   |
| Change Passw ord |               |   |

5. Confirm the supplier contact details and create administrator account as shown below

| Tirst Name:     | JOHN          |                         |               |
|-----------------|---------------|-------------------------|---------------|
|                 | 47.77.7.7.7.7 | Fax Number / Extension: | N/A           |
| .ast Name:      | EMER          | E-Mail:                 | emer@yy.co.ke |
| Academic Title: | Dr.           | Language:               | English       |
| Department:     | SALES         | Country                 | Kanua         |
| Eurotion        |               | oounay.                 | Kenya         |

8 Imperium Business Solutions

6. Enter user name and password as shown below

Ensure that the Employee user name and password is between 5 and 12 Characters

| trator Account |      |
|----------------|------|
| emer           |      |
| •••••          | •    |
| •••••          | •    |
|                | emer |

7. Change date format, Decimal format and select time zone as shown below

| Formats and Settings |              |   |
|----------------------|--------------|---|
| Date Format:         | DD.MM.YYYY   | ~ |
| Decimal Format:      | 1,234,567.89 | ~ |
| Time Zone:           | UTC+03       | ~ |

8. Check the data privacy box and click 'Create' button as shown below.

| Data | Privacy Statement                                           |
|------|-------------------------------------------------------------|
|      | I have read the data privacy statement and accept the terms |
| Cre  | eate Undo Entries Close                                     |

9. After the administrator account has been created successfully login again as shown below.

| SAP                                             | NN                |   |  |
|-------------------------------------------------|-------------------|---|--|
| Your administrator account                      | has been created. |   |  |
| Please save a copy of this link for future proc | essing.           | 8 |  |

# **1.3.** Create a contact Person

A contact person is an individual in the supplier company with whom REA will deal directly with in terms of addressing questionnaires, forms and all other services that may be required from the supplier.

### Steps:

1. Log in to the portal with below credentials

https://spqportal.rea.local:8080/sap/bc/bsp/srmsmc/s3q\_ext?sap-client=200

User name: xxxxxx

Password: xxxxxx

2. The supplier data maintenance screen opens as shown below.

| Supplier Data                                                                                                    | Maintenance                                       |
|----------------------------------------------------------------------------------------------------|---------------------------------------------------|
| <ul> <li>Qualifications</li> <li>Tasks</li> <li>Employees</li> <li>Create Employee</li> <li>List of Employees</li> </ul> | Start Page Find Qualification Find Qualification: |
| Own Data                                                                                                    |                                                   |

3. Select 'Create employee' as shown below.

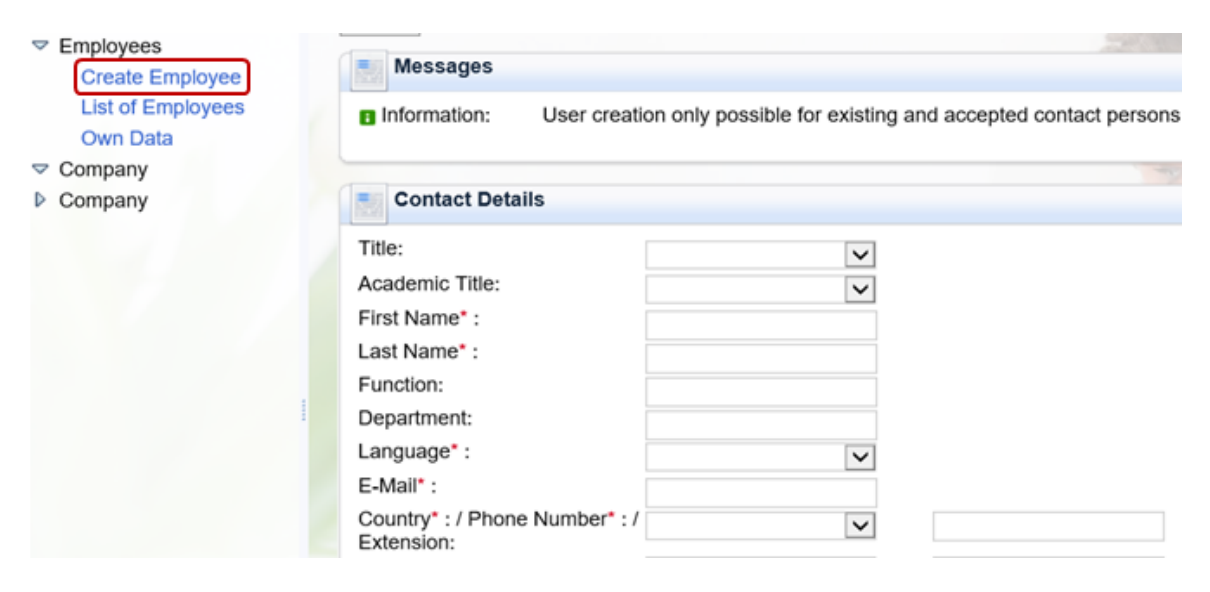

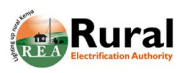

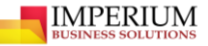

4. Enter the required information as shown below

| Title:                       | Mr.          |              |         |
|------------------------------|--------------|--------------|---------|
| Academic Title:              | Eng.         | ~            |         |
| First Name* :                | JOHN         |              |         |
| Last Name* :                 | EER          |              |         |
| Function:                    | SALES        |              |         |
| Department:                  | SALES        |              |         |
| Language* :                  | English      | $\checkmark$ |         |
| E-Mail* :                    | john@yy.coke |              |         |
| Country* : / Phone Number* : | Kenya        | ~            | 0700000 |

5. Read the data privacy statement and select the check box as shown below

| 1 | Data Privacy Statement                                                                                                    |
|---|----------------------------------------------------------------------------------------------------|
| ( | Yes, I have read the data privacy statement and accept the terms.                                                                                                    |
|   | Customizing information:<br>You can enter your own data privacy statement here.                                                                                                    |
|   | The text can, for example, state that the users agree to their data being saved and used.<br>You can maintain a text for the data privacy statement in transaction SE61. In Customizing, you can make settings so that<br>this text is used as your data privacy statement.] |

6. Click on 'Create' button as shown below

| Start Page > Create | e Employee                                  |                             |
|---------------------|---------------------------------------------|-----------------------------|
| Messages            |                                             |                             |
| Information:        | User creation only possible for existing an | nd accepted contact persons |

7. Employee is successfully created as confirmed by the message below, after which it has to be approved by REA.

| Start Page > Create | Employee > Display Employee                                             |
|---------------------|-------------------------------------------------------------------------|
| Messages            |                                                                         |
| Information:        | Employee was created; editing currently not possible (pending approval) |

| 11 | Imperium Business Solutions |
|----|-----------------------------|
|    | SAP                         |

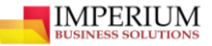

# 1.4. Change Employee data

1. Log in to the portal with below credentials

https://spqportal.rea.local:8080/sap/bc/bsp/srmsmc/s3q\_ext?sap-client=200

User name: xxxxxx

Password: xxxxxx

|    | SAP NetV                | Veaver                |   |
|----|-------------------------|-----------------------|---|
|    | User: *<br>Passw ord: * | PSHEGU ×              |   |
| 17 | Language:               | English Accessibility | - |
| 1  | Change Passw ord        |                       | I |

2. The screen below will be displayed.

| SAP Supplier Data I                                                                                                    | Maintenance                                       |
|----------------------------------------------------------------------------------------------------|---------------------------------------------------|
| <ul> <li>Qualifications</li> <li>Tasks</li> <li>Employees         <ul> <li>Create Employee</li> <li>List of Employees</li> <li>Own Data</li> </ul> </li> <li>Company</li> <li>Company</li> </ul> | Start Page Find Qualification Find Qualification: |

3. Select `List of Employees' and the list of employees will open as shown below.

| Supplier Data        | Maintenanc   | e       |       |                  |                         |         | Home   Find   H      |
|----------------------|--------------|---------|-------|------------------|-------------------------|---------|----------------------|
| Qualifications Tasks | Start Page > | List of | f Emp | ployees          |                         |         | UNE GA               |
| Create Employee      | Actions      |         |       | Status           | Employee Name           | User    | E-Mail Address       |
| Own Data             |              |         | D     | Unlocked         | Prof. Dr. Pauline Shegu | PSHEGU  | psewe@rea.co.ke      |
|                      | ۵            | Û       | D     | Unlocked         | Ms. Eng. Jeff Wambua    | JWAMBUA | jwambua@beast.de.com |
| Company              | 8            | Û       | D     | Unlocked         | pshegu pshegu           | PSHEGU1 | psewe@rea.co.ke      |
|                      |              |         |       | Pending Approval | Mr. JOHN EER            |         | john@yy.coke         |

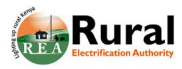

4. Select the employee you wish to change, with status `Unlocked' and click edit button. The employee details will be displayed as shown below.

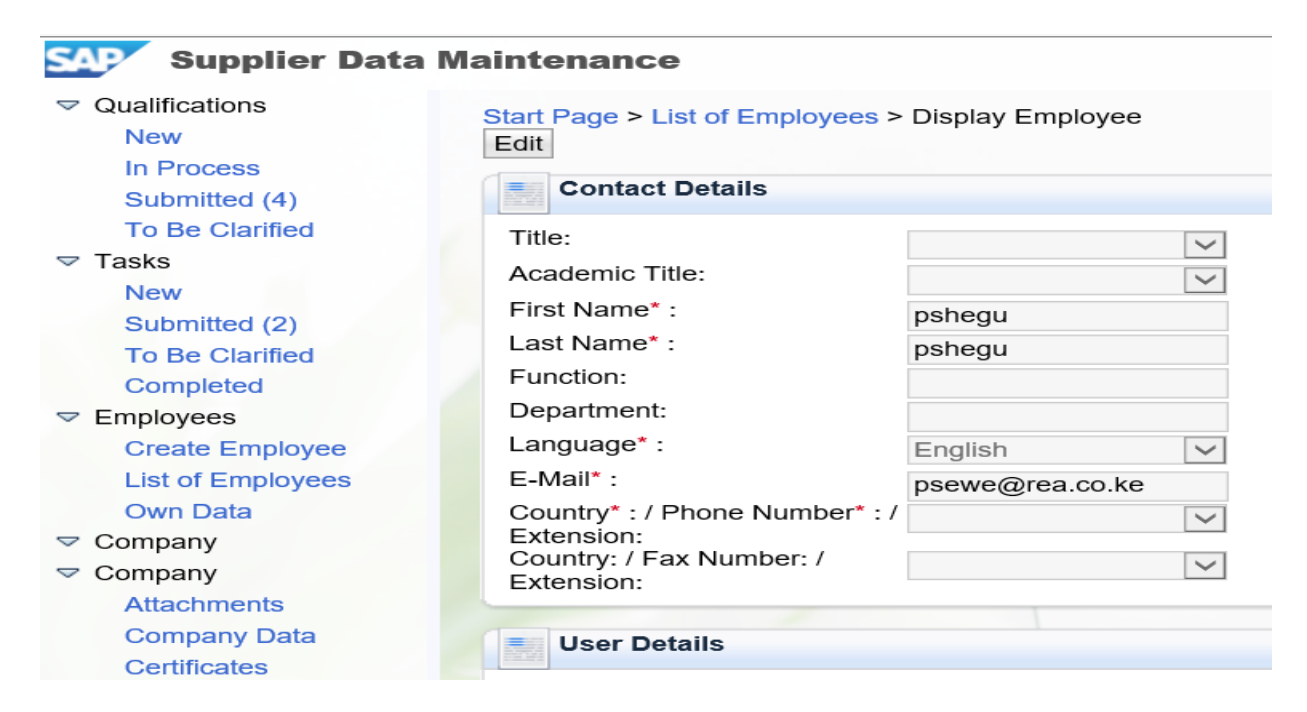

5. Enter new information in the `Contact Details' as shown below.

| Contact Details                                                        |                     | E        |
|------------------------------------------------------------------------|---------------------|----------|
| Title:                                                                 | Mr.                 | Your     |
| Academic Title:                                                        | Eng.                | Picture  |
| First Name* :                                                          | pshegu              | r icture |
| Last Name* :                                                           | pshegu              | Here     |
| Function:                                                              | Sales and Marketing |          |
| Department:                                                            | Sales               |          |
| Language* :                                                            | English 🗸           |          |
| E-Mail* :                                                              | psewe@rea.co.ke     |          |
| Country* : / Phone Number* :<br>Extension:<br>Country: / Fax Number: / | Kenya               |          |
| Extension:                                                             |                     |          |

6. Enter user details as shown below

| User Details      |              |
|-------------------|--------------|
| User:             | john         |
| Password:         | •••••        |
| Confirm Password: | •••••        |
| Date Format:      | DD.MM.YYYY   |
| Decimal Format:   | 1,234,567.89 |
| Time Zone:        | UTC+03       |

13 Imperium Business Solutions

IMPERIUM

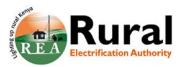

- IMPERIUM

7. Assign new roles and notifications to the employee by selecting the Check boxes as shown below

| Roles                                                                                                    |                                               |
|----------------------------------------------------------------------------------------------------|-----------------------------------------------|
|                                                                                                    | Role Name                                     |
| ~                                                                                                    | SAP SRM PPS: RFx Respondent                   |
| $\checkmark$                                                                                                    | Product Categories Expert                     |
| Image: A start of the start of the start | Qualification Expert                          |
| $\checkmark$                                                                                                    | Supplier Task Processor                       |
| ~                                                                                                    | cFolders User                                 |
| $\checkmark$                                                                                                    | SAP SRM: Bidder                               |
|                                                                                                    | SAP SRM SUS: Administrator Purchaser          |
|                                                                                                    | Employee Administrator                        |
|                                                                                                    | Supplier Master Data Manager                  |
| Notifications                                                                                                    |                                               |
|                                                                                                    | E-Mail Notification                           |
| $\checkmark$                                                                                                    | Notification About Qualification Request      |
|                                                                                                    | Notification About Changes to Supplier Data   |
|                                                                                                    | Notification About Changes to Contact Persons |
| $\checkmark$                                                                                                    | Notification About Task                       |

### 8. Click on `Save 'Button as shown below

| Start Page > List of Employees > Save Display | Display Employee > Edit Employee |         |
|-----------------------------------------------|----------------------------------|---------|
| Contact Details                               |                                  |         |
| Title:                                        | Mr. 🗸                            | Your    |
| Academic Title:                               | Eng.                             | Picture |
| First Name* :                                 | john                             | Ficture |
| Last Name* :                                  | emer ×                           | Here    |
| Function:                                     | Sales and Marketing              |         |
| Department:                                   | Sales                            |         |
| Language* :                                   | English 🗸                        |         |
| E-Mail* :                                     | john@emer.co.ke                  |         |
| Country* : / Phone Number* : /<br>Extension:  | Kenya                            |         |

9. The Employee data is successfully changed as confirmed by the message below.

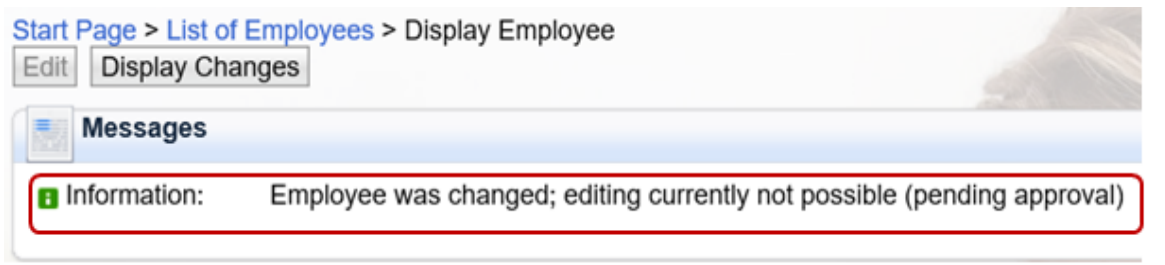

14 Imperium Business Solutions

# 2. SUPPLIER QUALIFICATION RESPONSE

In order for a one to qualify as a supplier to REA a qualification process consisting of several steps must be completed.

The potential supplier initially receives a questionnaire containing general questions as well as questions relating to the product categories they offer. Once you have been qualified as a supplier, they may be asked to provide certain qualification details, for example specific certificates, on a recurring basis.

In addition to the regular qualification process, they might be invited to participate in qualifications for special projects. Here, purchasers would like to qualify only a subset of suppliers. If you are primarily specialized in a certain product category, for instance, they might be asked to participate in such a process.

# 2.1. Creating and submitting responses.

If a qualification request which consists of one or several questionnaires is issued to a supplier, they can easily access it in the list of new qualifications, where it automatically appears. They also receive an e-mail for each qualification request. From this, they can directly access the respective qualification request.

When the supplier has filled in the responses, they submit a qualification response which is sent to the purchaser at REA side, where it will be processed. They can see all qualification responses they have completed and sent to the purchaser in the list of Submitted qualifications. They can display the qualification responses, but they can no longer change them.

### Steps:

1. Login with new username and password.

User name: xxxxxx

Password: xxxxxxx

| -T | SAP NetV                     | Veaver                       |   |
|----|------------------------------|------------------------------|---|
|    | User: *<br>Passw ord: *      | PSHEGU ×                     |   |
| Ţ  | Language:<br>Change Password | English Accessibility Log On | • |

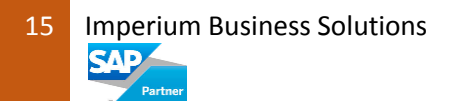

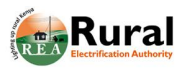

2. Click On `New' under Qualification as shown below.

| SAP Supplier Data            | a Maintenance       |   |
|------------------------------|---------------------|---|
| ♥ Qualifications             | Start Page          |   |
| In Process                   | Find Qualification  | _ |
| Submitted<br>To Be Clarified | Find Qualification: |   |

3. Open the Qualification questionnaire as shown below.

| Supplier Dat                                                            | ta Maintenance                          |            | Hor        | ne   Find   Help |
|-------------------------------------------------------------------------|-----------------------------------------|------------|------------|------------------|
| <ul> <li>Qualifications</li> <li>New (1)</li> <li>In Process</li> </ul> | Start Page > List of New Qualifications |            | a de la    |                  |
| Submitted (4)                                                           | 2 Refresh                               |            |            |                  |
|                                                                         | Name                                    | Created On | Deadline   | Status           |
| New                                                                     | S QUALIFICATION TEMPLATE                | 01/09/2018 | 01/20/2018 | New              |

4. Respond to the qualification questionnaire as shown below

| Introduction                                                                |                          |                            |
|-----------------------------------------------------------------------------|--------------------------|----------------------------|
| 1 S SECTION 1                                                               |                          |                            |
| Mandatory requirements                                                      |                          |                            |
| 1.1 Is your company registered?<br>If 'yes" attach registration certificate |                          |                            |
| OYes                                                                        | P File Name              | File Description           |
| ○ No                                                                        | To add attachments, clid | ck the icon "Add Attachmen |
| Not Applicable                                                              |                          |                            |
| 1.2 What is your turn-over for the most recent quarter?                     |                          |                            |
| O over 1000000                                                              | File Name*               | File Description           |
| 0 500000-1000000                                                            | To add attachments, clip | ck the icon "Add Attachmen |
| ○ 250000-500000                                                             |                          |                            |
| 10000 250000                                                                |                          | /                          |

16 Imperium Business Solutions

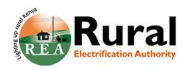

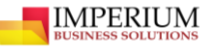

5. Read the Data Privacy Statement, mark the checkbox and click `Submit' button.

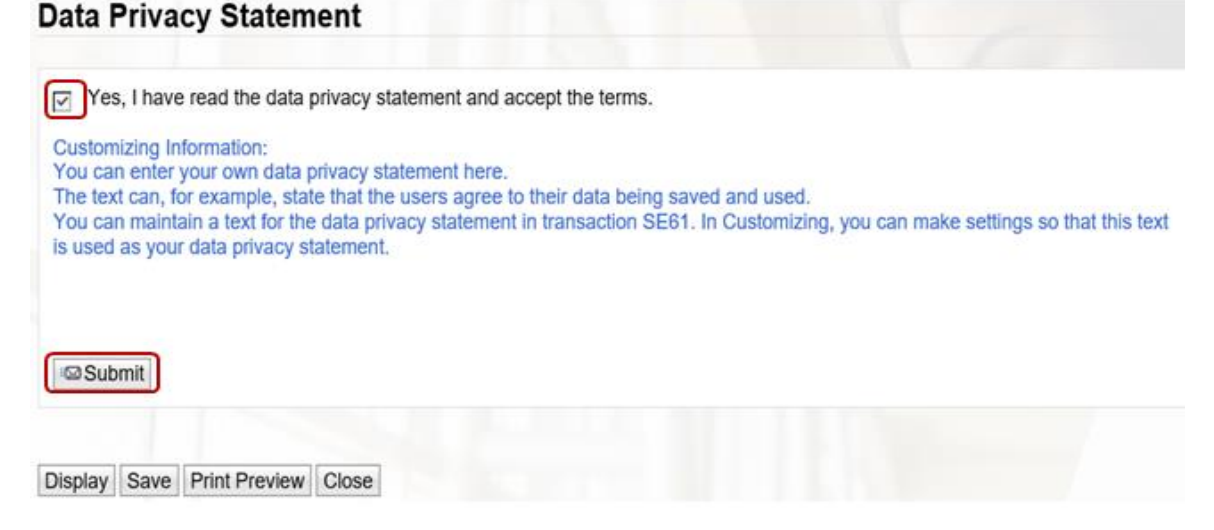

# **3. SUPPLIER TASK MANAGEMENT**

In Activity Management, the supplier administrator can create tasks that enable them to collaborate with internal employees. Tasks allow one to break related activities down into smaller units. They can assign tasks to a processor and define a due date.

# 3.1. Create task

1. Login with new user name and password and click on 'login'

User name: xxxxxx

Password: xxxxxxx

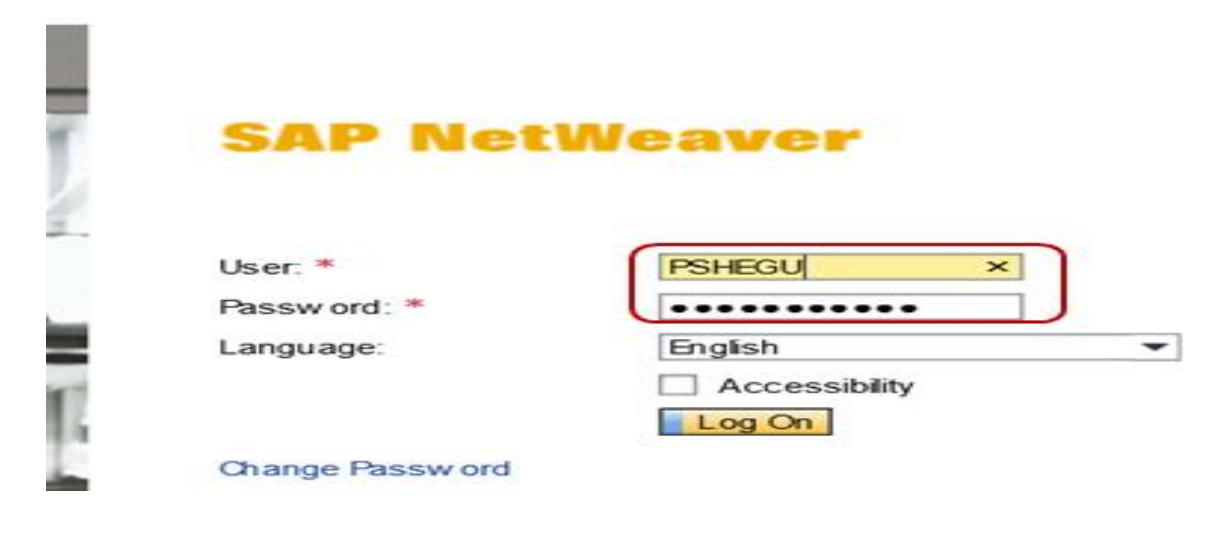

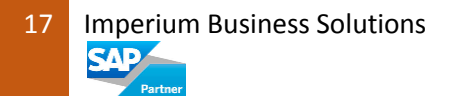

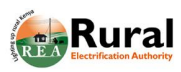

IMPERIUM BUSINESS SOLUTIONS

2. Click on `Tasks' as shown below

| Supplier Dat                      | a Maintenance                         |                         |            |            | Home   |
|-----------------------------------|---------------------------------------|-------------------------|------------|------------|--------|
| Qualifications Tasks New (1)      | Start Page > New<br>List of New Tasks |                         | -          |            | 9      |
| Submitted (2)                     | 2 Refresh                             |                         |            |            |        |
| Completed                         | Name                                  | Processor               | Created On | Due Date   | Status |
| Employees     Company     Company | Task test                             | Prof. Dr. Pauline Shegu | 01/09/2018 | 01/09/2018 | New    |

3. Click on Task name to open it.

| Start Page > New  |                         |            |            |        |  |
|-------------------|-------------------------|------------|------------|--------|--|
| List of New Tasks |                         |            |            |        |  |
| 2 Refresh         |                         |            |            |        |  |
| Name              | Processor               | Created On | Due Date   | Status |  |
| Task test         | Prof. Dr. Pauline Shegu | 01/09/2018 | 01/09/2018 | New    |  |

4. Read the Task Description and respond by submitting as shown below

| Task Details  |                                                                                       |                  |
|---------------|---------------------------------------------------------------------------------------|------------------|
| Task Details  |                                                                                       |                  |
| Name:         | Task test                                                                             |                  |
| Due Date:     | 01/09/2018                                                                            |                  |
| Status:       | New                                                                                   |                  |
| Priority:     | Very High                                                                             |                  |
| Description:  | This is test scenario for employee                                                    | task management  |
|               | This is test sectiand for employee                                                    | task management. |
|               | This is test scenario for employee                                                    |                  |
| Communication |                                                                                       |                  |
| Communication | Purchaser: 09 01 2018 11-59-14 (UTC+3)                                                |                  |
| Communication | Purchaser: 09.01.2018 11:59:14 (UTC+3)<br>Sent by Buyer Buyer (Purchaser)<br>Message: |                  |

5. The task is successfully submitted to the Purchaser as seen below

|                                               | Messages                                              |  |  |  |  |
|-----------------------------------------------|-------------------------------------------------------|--|--|--|--|
| Submitted (3)<br>To Be Clarified<br>Completed | Information: Task with name "Task test" was submitted |  |  |  |  |

# **3.2.** Submission of Attachments (Add Attachment)

Sometimes a supplier may be required to submit attachments as requested by REA. In this case the attachments will be sent together with the response from the supplier. To submit an attachment, the supplier proceeds as follows

#### Steps:

1. Login with new user name and password and click on "login"

User name: xxxxxx

Password: xxxxxxx

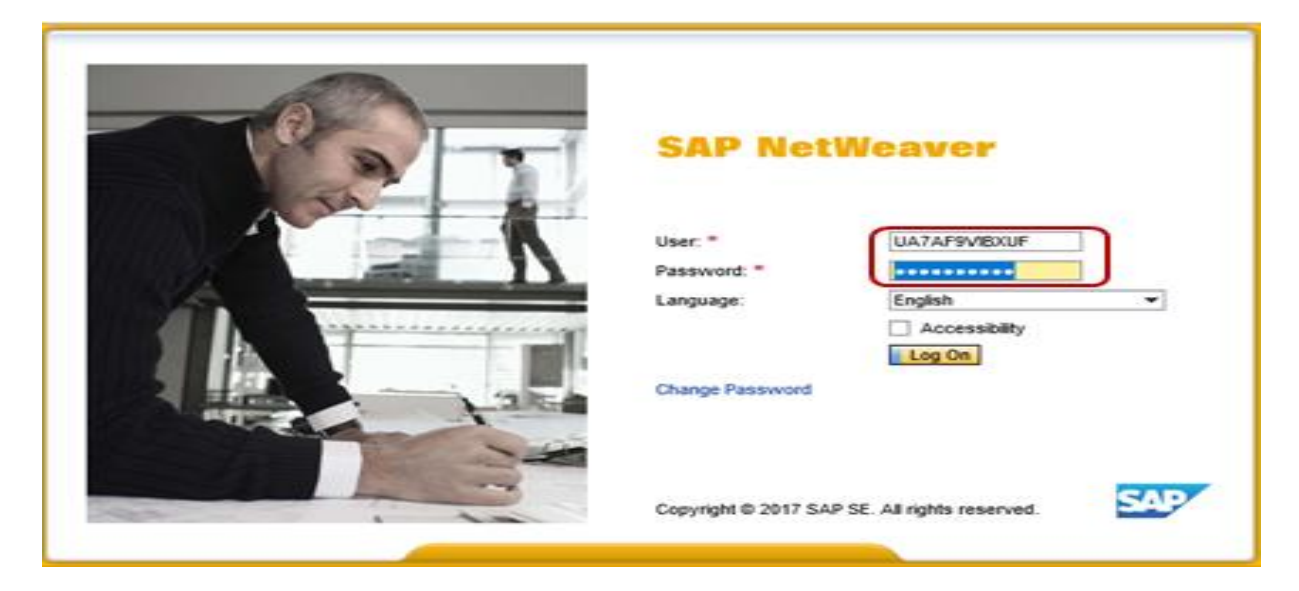

2. Click on 'Attachment' under Company as shown below

| Supplier Data I                                   | Maintenance                |                                     |                                        |                                      | Home   Find    | Help   Log C        |
|---------------------------------------------------|----------------------------|-------------------------------------|----------------------------------------|--------------------------------------|----------------|---------------------|
| <ul> <li>Qualifications</li> <li>Tasks</li> </ul> | Start Page > Att           | tachments                           |                                        |                                      | IEN.           |                     |
| Employees     Company     Company     Attachments | Description:<br>File Name: |                                     | Browse                                 | Add Attachment                       |                |                     |
| Company Data<br>Certificates                      |                            |                                     |                                        |                                      |                | Ż                   |
| Product Categories                                | Status<br>Updated          | Name<br>ConfigforAccDeprAccount.pdf | Description<br>ConfigforAccDeprAccount | Uploaded By<br>Purchasing - No reply | Uploaded On/At | File Size<br>298 kB |

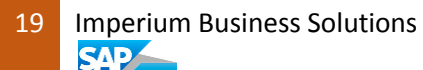

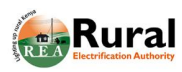

### 3. Enter the attachment description as shown below

| Start | Page > At<br>List of At | tachments                   |                |           |                       | Weeker.        | 8         |
|-------|-------------------------|-----------------------------|----------------|-----------|-----------------------|----------------|-----------|
| Des   | scription:<br>Name:     | TEST ATTACHME               | NT             | Browse    | Add Attachment        |                |           |
|       |                         |                             |                |           |                       |                | B         |
|       | Status                  | Name                        | Description    |           | Uploaded By           | Uploaded On/At | File Size |
| 1     | Updated                 | ConfigforAccDeprAccount.pdf | ConfigforAccDe | prAccount | Purchasing - No reply |                | 298 kB    |

### 4. Click on 'Browse' to upload the document

| TAX COMPLIANCE CERTIFICATE | 05/09/2017 10:36 | PDF File      | 149 KB |
|----------------------------|------------------|---------------|--------|
| test_file                  | 13/09/2017 19:30 | Text Document | 1 KB   |

| : TAX COMPLIANCE CERTIFICATE | ~ | All Files (*.*) | ~      |
|------------------------------|---|-----------------|--------|
|                              |   | Open            | Cancel |

### 5. Click `Add Attachment' as shown below

| List of Attachments        |                                |                         | E                     |
|----------------------------|--------------------------------|-------------------------|-----------------------|
| Description:<br>File Name: | Browse                         | . Add Attachment        |                       |
|                            |                                |                         | S.                    |
| Status                     | Name                           | Description             | Uploaded By           |
| Deleted (Pending Approval) | ConfigforAccDeprAccount.pdf    | ConfigforAccDeprAccount | Purchasing - No reply |
| New (Pending Approval)     | TAX COMPLIANCE CERTIFICATE.pdf | TEST ATTACHMENT         | Pauline Shegu         |

# 3.3. Delete an Attachment

### Steps:

1. Login with new user name and password and click on "login"

User name: xxxxxx

Password: xxxxxxx

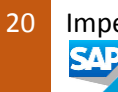

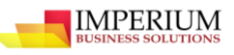

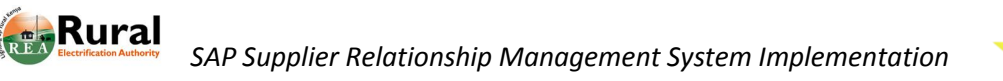

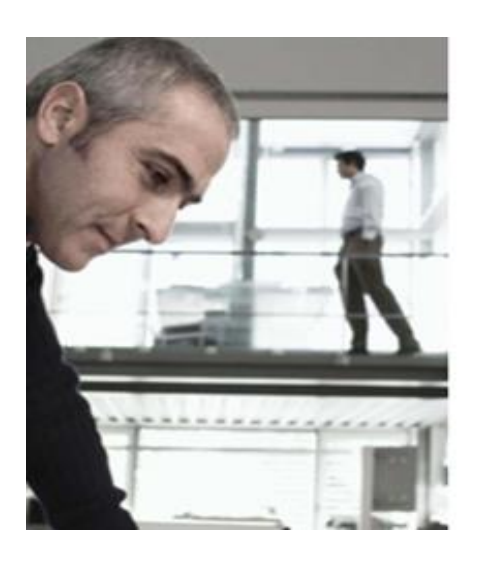

# **SAP NetWeaver**

| User: *          | PSHEGU ×      |   |
|------------------|---------------|---|
| Passw ord: *     |               |   |
| Language:        | English       | • |
|                  | Accessibility |   |
|                  | Log On        |   |
| Change Passw ord |               |   |

2. Select the `Attachment' under Company then click on Delete icon as shown below

| SAP Supplier Data                                                    | Maintenance                |                             |                         |                       | Home   Find    | Help   Log ( |
|----------------------------------------------------------------------|----------------------------|-----------------------------|-------------------------|-----------------------|----------------|--------------|
| <ul> <li>Qualifications</li> <li>Tasks</li> <li>Employees</li> </ul> | Start Page > Atta          | ichments<br>achments        |                         |                       | NEU I          | 8            |
| <ul> <li>Company</li> <li>Company</li> <li>Attachments</li> </ul>    | Description:<br>File Name: |                             | Browse                  | Add Attachment        |                |              |
| Company Data<br>Certificates                                         | X                          |                             |                         |                       |                | B            |
| Product Categories                                                   | Status M                   | Name                        | Description             | Uploaded By           | Uploaded On/At | File Size    |
|                                                                      | Updated                    | ConfigforAccDeprAccount.pdf | ConfigforAccDeprAccount | Purchasing - No reply |                | 298 kB       |

# 4. SUPPLIER MAINTENANCE OF COMPANY DATA

Keeping your supplier data up to date is essential. This is because as a supplier, you may wish to change things like company address or other details.

Several functions are available in the supplier data maintenance area for the supplier company. The changes the supplier makes to their supplier master data are monitored by the purchasing company, that is, REA and have to be approved for them to take effect.

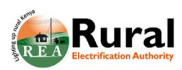

IMPERIUM BUSINESS SOLUTIONS

# 4.1. Change supplier data.

1. Click on `Company data' as shown below

|                    | Company Name* :        | pauline silicon beasts | Your logo |
|--------------------|------------------------|------------------------|-----------|
| Company Data       | D-U-N-S Number:        |                        | rour logo |
| Certificates       | Language* :            | English                | here      |
| Product Categories | Homepage:              |                        |           |
|                    | Tax Jurisdiction Code: |                        |           |
|                    | Currency:              | Kenyan Shilling        |           |
|                    |                        |                        |           |
|                    | Divisional Address     |                        | 1000      |
|                    | Physical Address       |                        | -         |

2. Click on `Edit' button as shown below

| Supplier Data                                                                                       | Maintenance                                                      |                      |      |  |  |
|----------------------------------------------------------------------------------------------------|------------------------------------------------------------------|----------------------|------|--|--|
| <ul> <li>Qualifications</li> <li>Tasks</li> <li>Employees</li> <li>Company</li> </ul>               | Start Page > Company Data<br>Edit<br>General Company Information |                      |      |  |  |
| <ul> <li>Company</li> <li>Attachments</li> <li><u>Company Data</u></li> <li>Certificates</li> </ul> | Company Name* :<br>D-U-N-S Number:<br>Language* :                | pauline silicon beas | ts 🗸 |  |  |
| Product Categories                                                                                  | Homepage:                                                        |                      |      |  |  |

3. Enter new company information under General company information as shown below

| SAP Supplier Data                                                                                      | Maintenance                                                                                 |                                                                        |   |
|----------------------------------------------------------------------------------------------------|---------------------------------------------------------------------------------------------|------------------------------------------------------------------------|---|
| <ul> <li>Qualifications</li> <li>Tasks</li> <li>Employees</li> <li>Company</li> <li>Company</li> </ul> | Start Page > Company Data<br>Save Display<br>General Company Information<br>Company Name* : | New Silcon Limited                                                     |   |
| Company Data<br>Certificates<br>Product Categories                                                     | D-U-N-S Number:<br>Language* :<br>Homepage:<br>Tax Jurisdiction Code:<br>Currency:          | DUNS0002<br>English<br>www.silcon.co.ke<br>T0009000<br>Kenyan Shilling | × |
|                                                                                                    |                                                                                             |                                                                        |   |

22 Imperium Business Solutions

SAD

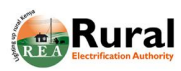

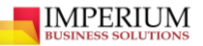

4. Enter the required information under Physical Address as shown below.

| Physical Address           |                 |                         |
|----------------------------|-----------------|-------------------------|
| Country* :                 | Kenya           | Postal address          |
| Region:                    | COAST           | ~                       |
| District:                  | SOUTH C         | PO Box:                 |
| City* : / Zip Code* :      | nairobi 35252   | Other Country:          |
| House Number: / Street:    | 0003 URBAN      | Other City: / Zip Code: |
| Street Suffix:             | Ν               |                         |
| Street Prefix:             | U               |                         |
| Building: / Floor: / Room: | UPRISE 002 0001 |                         |

5. Enter new information under Communication tab.

| Communication       |           |   |          |            |                |                 |   |
|---------------------|-----------|---|----------|------------|----------------|-----------------|---|
| Phone Number        | Extension |   |          | Country    |                | Standard Number |   |
| 070899999999        | +254      |   |          | Kenya      | $\checkmark$   | ۲               | Û |
| New Line            |           |   |          |            |                |                 |   |
| Fax Number          | Extension |   | Country  |            | Standard Numbe | er              |   |
| No result found     |           |   |          |            | •              |                 |   |
| New Line            |           |   |          |            |                |                 |   |
| E-Mail Address      |           |   | Standard | l E-Mail A | ddress         |                 |   |
| info@yysilcon.co.ke |           | × | ۲        |            |                |                 | Î |
| New Line            |           |   |          |            |                |                 |   |

6. Enter Bank and Tax Details.

| Bank and Tax Deta | nils     |                |             |          |        |            |      |      |           |
|-------------------|----------|----------------|-------------|----------|--------|------------|------|------|-----------|
| Country           | Bank Key | Account Number | Control Key | Bank Ref | erence | Account Ho | lder | IBAN | SWIFT Cod |
| Kenya 🗸           | 00010    |                | 01          | Commerc  | ial    | Emer john  | x    |      |           |
| New Line          |          |                |             |          |        |            |      |      |           |
| Тах Туре          |          |                |             |          | Tax Nu | umber      |      |      |           |
| Kenya: Tax number |          | ~              |             |          | P05123 | 34567K     |      |      | Û         |
|                   |          | <b>~</b>       |             |          |        |            |      |      | Û         |

7. Click save button as shown below.

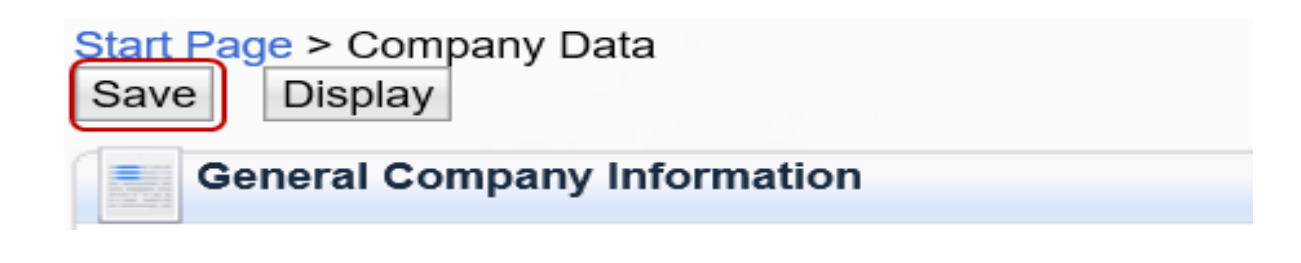

# 4.2. Certificate Management

Certificate management is important in order to be able to upload certificates and to be alerted about certificates that have never been provided by your company.

#### Steps:

2.

1. Click on `Certificate' as shown below.

| SAP Supplier                                                                                                    | Data Ma                                                        | intenance                                               |                                                                                                   |                   |               |            |
|----------------------------------------------------------------------------------------------------|----------------------------------------------------------------|---------------------------------------------------------|---------------------------------------------------------------------------------------------------|-------------------|---------------|------------|
| <ul> <li>Qualifications</li> <li>Tasks</li> <li>Employees</li> <li>Company</li> <li>Company</li> <li>Attachments</li> <li>Company Data</li> <li>Certificates</li> <li>Product Categor</li> </ul>       | ries                                                           | Start Page<br>Find Qualification<br>Find Qualification: | n                                                                                                 |                   |               |            |
| Click on `Upload C<br>Supplier Data I<br>Qualifications<br>Tasks<br>Employees                                                                                                    | Certificate'  <br>Maintenance<br>Start Page > Co<br>Certificat | con<br>ertificates<br>es                                |                                                                                                   |                   | Home   Find   | Help   Loş |
| <ul> <li>▷ Employees</li> <li>▷ Company</li> <li>○ Company</li> <li>△ Attachments</li> <li>○ Company Data</li> <li>○ Certificates</li> <li>○ Product Categories</li> <li>○ Uat-Certificates</li> </ul> | FICATE<br>ate of Incorporation                                 | Valid To                                                | Expires In<br>Mandatory Certificate Mis<br>Mandatory Certificate Mis<br>Mandatory Certificate Mis | Status<br>•<br>•  | A<br>(°<br>(° |            |
|                                                                                                    | Pole Treat                                                     | nent                                                    | 12/31/                                                                                            | Permanently Valid |               | <b>P</b>   |

### 3. Enter the required information as shown below

| <ul> <li>Qualifications</li> <li>Tasks</li> <li>Employees</li> <li>Company</li> </ul> | Start Page > Certificates<br>Upload Certificate<br>Certificates : ISO | CERTIFICATE                     |                       |
|---------------------------------------------------------------------------------------|-----------------------------------------------------------------------|---------------------------------|-----------------------|
| Company<br>Attachments<br>Company Data<br>Certificates<br>Product Categories          | Certificate Name* :<br>Issued By:<br>Valid To* :                      | Test Cert<br>KEBS<br>01/25/2018 | Comment: TEST COMMENT |
|                                                                                       | File Description:<br>File Name:                                       | Browse                          |                       |

24 Imperium Business Solutions

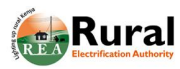

5.

BUSINESS SOLUTIONS

4. Enter file name and Description, browse then upload the Certificate.

| Certificates : ISO                                                                                                    | CERTIFICATE                                                                                                    |             |            |
|----------------------------------------------------------------------------------------------------|----------------------------------------------------------------------------------------------------|-------------|------------|
| Certificate Name* :                                                                                                    | Test Cert                                                                                                    | Comment:    | TEST COMME |
| ssued By:                                                                                                    | KEBS                                                                                                    |             |            |
| /alid To* :                                                                                                    | 01/25/2018                                                                                                    |             |            |
|                                                                                                    | Never Expires                                                                                                    |             |            |
| File Description:                                                                                                    | TEST CERT ×                                                                                                    |             |            |
|                                                                                                    |                                                                                                    |             |            |
| File Name:<br>ck on `Upload Cert<br>art Page > Certificates                                                                                                 | C:\Users\user\De Browse<br>ificate' as shown below.                                                                                                    |             |            |
| File Name:<br>ck on `Upload Cert<br>art Page > Certificates<br>Ipload Certificate                                                                           | C:\Users\user\De Browse<br>ificate' as shown below.                                                                                                    |             |            |
| File Name:<br>ck on `Upload Cert<br>tart Page > Certificates<br>Ipload Certificate<br>Certificates : ISO                                                    | C:\Users\user\De Browse<br>ificate' as shown below.<br>> Upload Certificate<br>CERTIFICATE                                                                  |             |            |
| File Name:<br>ck on `Upload Cert<br>tart Page > Certificates<br>Jpload Certificate<br>Certificates : ISO<br>Certificate Name* :                             | C:\Users\user\De Browse<br>ificate' as shown below.<br>> Upload Certificate<br>CERTIFICATE<br>Test Cert                                                     | Comment: TE | ST COMMENT |
| File Name:<br>ck on `Upload Cert<br>art Page > Certificates<br>Ipload Certificate<br>Certificates : ISO<br>Certificate Name* :<br>Issued By:                | C:\Users\user\De Browse<br>ificate' as shown below.<br>> Upload Certificate<br>CERTIFICATE<br>Test Cert<br>KEBS                                             | Comment: TE | ST COMMENT |
| File Name:<br>ck on `Upload Cert<br>art Page > Certificates<br>Ipload Certificate<br>Certificates : ISO<br>Certificate Name* :<br>Issued By:<br>Valid To* : | C:\Users\user\De Browse<br>ificate' as shown below.<br>> Upload Certificate<br>CERTIFICATE<br>Test Cert<br>KEBS<br>01/25/2018                               | Comment: TE | ST COMMENT |
| File Name:<br>ck on `Upload Cert<br>tart Page > Certificates<br>Jpload Certificate<br>Certificate Name* :<br>Issued By:<br>Valid To* :                      | C:\Users\user\De Browse<br>ificate' as shown below.<br>> Upload Certificate<br>CERTIFICATE<br>Test Cert<br>KEBS<br>01/25/2018<br>Never Expires              | Comment: TE | ST COMMENT |
| File Name:<br>ck on `Upload Cert<br>art Page > Certificates<br>Ipload Certificate<br>Certificate Name* :<br>Issued By:<br>Valid To* :<br>File Description:  | C:\Users\user\De Browse<br>ificate' as shown below.<br>> Upload Certificate<br>CERTIFICATE<br>Test Cert<br>KEBS<br>01/25/2018<br>Never Expires<br>TEST CERT | Comment: TE | ST COMMENT |

6. The certificate is successfully uploaded.

| Start Page > Certificates             |                  |                   |                  |       |
|---------------------------------------|------------------|-------------------|------------------|-------|
| Messages                              |                  |                   |                  |       |
| ✓ Certificate has been created; still | pending approval |                   |                  |       |
|                                       |                  | -                 |                  | 1.0.0 |
| Certificates                          |                  |                   |                  |       |
| Certificate                           | Valid To         | Expires In        | Status           | Α     |
| SO CERTIFICATE                        | 01/25/           | Less than 1 Month | Pending Approval | P     |
| Test Cert                             | 01/25/           | Less than 1 Month | Pending Approval | ø     |

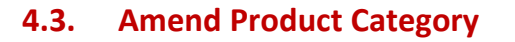

A supplier may wish to supply a different product category or add another category to the ones they supply. As such the supplier maintains the new category by amending the existing categories.

### Steps:

1. Login with new user name and password and click on "login"

User name: xxxxxx

Password: xxxxxxx

| SAP Net         | Weaver    |
|-----------------|-----------|
| User: *         | PSHEGU ×  |
| Language:       | English • |
| Change Password | Log On    |
|                 | SAP Net   |

2. Click on 'Product Categories' under Company as shown below.

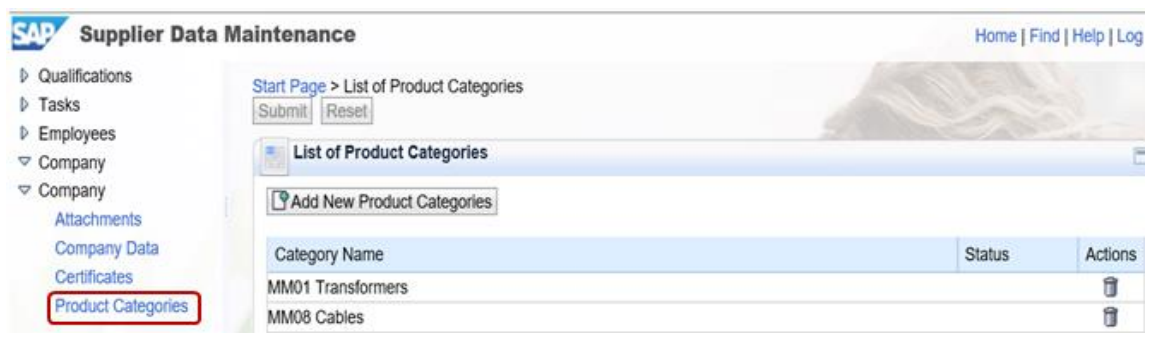

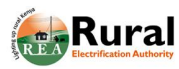

5.

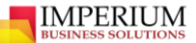

3. Click on `Add New Product Categories' as shown below.

| Supplier Data                                                        | Maintenance                                          | Home   F | Find   Help   Log |
|----------------------------------------------------------------------|------------------------------------------------------|----------|-------------------|
| <ul> <li>Qualifications</li> <li>Tasks</li> <li>Employees</li> </ul> | Start Page > List of Product Categories Submit Reset |          | 2                 |
| <ul> <li>Company</li> <li>Company</li> <li>Attachments</li> </ul>    | Add New Product Categories                           |          |                   |
| Company Data                                                         | Category Name                                        | Status   | Actions           |
| Certificates                                                         | MM01 Transformers                                    |          | 1                 |
| Product Categories                                                   | MM08 Cables                                          |          | 1                 |

4. Enter the new product categories by selecting the check boxes as shown below.

| -   | Sele   | ction of Product Categories              |    |
|-----|--------|------------------------------------------|----|
|     | Sele   | ct the product categories you can supply |    |
|     | Find:  |                                          | Go |
|     |        |                                          |    |
|     | Avai   | lable Product Categories                 |    |
|     | ⊳∔ E   | Expand All 🔰 Collapse All                |    |
|     | Cat    | egory Name                               |    |
|     |        | □ Materials                              |    |
|     |        | <ul> <li>Material group 1</li> </ul>     |    |
|     |        | <ul> <li>Material group 2</li> </ul>     |    |
|     | $\sim$ | <ul> <li>Transformers</li> </ul>         |    |
|     | $\sim$ | <ul> <li>Surge Diverters</li> </ul>      |    |
|     |        | <ul> <li>Circuit breakers</li> </ul>     |    |
| Cli | ck `Ok | ' button at the bottom of the window.    |    |
|     |        | Other Line Hardware                      |    |
|     |        |                                          |    |

| <ul> <li>Other Line Hardware</li> </ul> |      |   |   |   |          |
|-----------------------------------------|------|---|---|---|----------|
| <ul> <li>Books</li> </ul>               |      |   |   |   |          |
| <ul> <li>Files</li> </ul>               |      |   |   |   |          |
|                                         | Back | 1 | 2 | 3 | Forward) |

6. Click `Submit' button as shown below.

| Start Page > List of Product Categories |        |         |
|-----------------------------------------|--------|---------|
| List of Product Categories              |        | E       |
| Add New Product Categories              |        |         |
| Category Name                           | Status | Actions |
| Circuit breakers                        | New    |         |
| MM01 Transformers                       |        | Û       |
| MM08 Cables                             |        | Û       |
| Surge Diverters                         | New    | ŝ       |

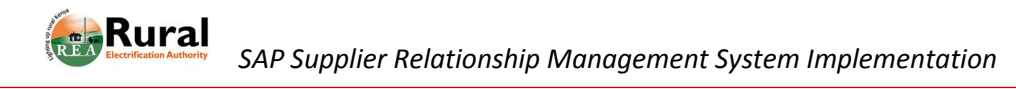

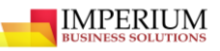

### 4.4. Delete Product categories

A supplier may delete some product categories that the no longer wish to supply.

### Steps:

1. Click on the Trash can (delete icon) on the right side of the window as shown below.

Start Page > List of Product Categories

| List of Product Categories |        | C       |
|----------------------------|--------|---------|
| Add New Product Categories |        |         |
| Category Name              | Status | Actions |
| Circuit breakers           | New    |         |
| MM01 Transformers          |        | Û       |
| MM08 Cables                |        | Û       |
| Surge Diverters            | New    | ŵ       |

### 2. Click `Submit' Button as shown below.

| Start Page > List of Product Categories Submit Reset | and the second      |     |
|------------------------------------------------------|---------------------|-----|
| List of Product Categories                           |                     | =   |
| Add New Product Categories                           |                     |     |
| Category Name                                        | Status Actio        | ons |
| Circuit breakers                                     | New (In Approval)   |     |
| MM01 Transformers                                    | Marked for Deletion | )   |
| MM08 Cables                                          | Û                   | I   |
| Surge Diverters                                      | New (In Approval)   |     |

3. The action is successfully performed as confirmed by the message below.

# Start Page > List of Product Categories

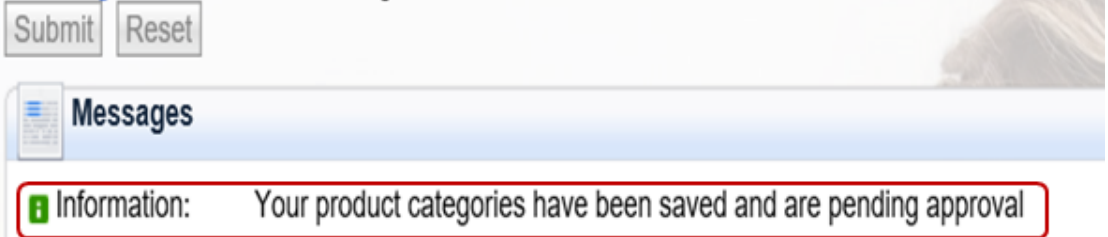

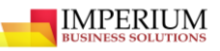

# 5. RFX RESPONSE

Refer to quick bidding reference

# 6. SUPPLIER SELF SERVICE

Supplier Self-Service is the of process ensuring online collaboration with the supplier for the Purchase Order Confirmation process, advance shipping notification process and invoicing process.Supplier Self Service involves the following main activities.

- Creation of purchase Order Response
- Confirmation of Quantities to be supplied \_
- Creation of Advanced Shipping Notification (for goods) \_
- Creation of Service Entry Sheet (for services) -
- Acceptance of Goods Receipt Note
- Creation of Invoice
- Creation of Credit Memo.

#### 6.1. **Create Purchase Order Response for Materials**

If a supplier happens to be successful from the outcome of the bidding process, REA will engage them in a contract after which the supplier will be given a purchase order. This purchase order will be send to the supplier in an electronic form and as such the supplier will only access it online by logging onto the supplier portal.

### Steps:

1. Login to the Portal with the following link:

### http://spqportal.rea.local:8081/sap/bc/bsp/sap/srmsus?sap-client=200

2. Enter the login credentials as shown below:

🔼 No switch to HTTPS occurred, so it is not secure to send a passw ord

| System       | SUQ           |
|--------------|---------------|
| Client: *    | 200           |
| User: *      | 101630        |
| Passw ord: * | *******       |
| Language:    | English       |
|              | Accessibility |
|              |               |

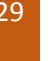

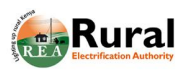

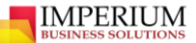

3. Click on `New' under Purchase orders as shown below.

| Supplier Self-Services                                | Home                      | Fina   Heip            | FAQ   LOG O           |          |         | and s                            |
|-------------------------------------------------------|---------------------------|------------------------|-----------------------|----------|---------|----------------------------------|
| <ul> <li>▶ Find</li> <li>♥ Purchase Orders</li> </ul> | <ul> <li>↓ Lis</li> </ul> | t of Purchase          | Orders<br>chase Order | 5        |         |                                  |
| All<br>New                                            | <u>م</u>                  | Print Downlo           | Number                | Name     | Date    | Total V Statu:                   |
| In Process                                            |                           | 4500000253             | 100000                | PO       | 05.01.2 | 254.000,00 New                   |
| Confirmed<br>Partially Confirmed                      |                           | 45000025               | 100000                | PO       | 05.01.2 | 650,00 KE! New                   |
| Rejected<br>Canceled                                  |                           | 450000248<br>450000248 | 100000<br>100000      | PO<br>PO | 05.01.2 | 650,00 KE! New<br>6.750,00 K New |

4. Click on `Purchase Order' number as shown below.

| ▲ List of Purchase Orders   |  |  |  |  |  |  |  |  |  |
|-----------------------------|--|--|--|--|--|--|--|--|--|
| List of New Purchase Orders |  |  |  |  |  |  |  |  |  |
|                             |  |  |  |  |  |  |  |  |  |
| V Status                    |  |  |  |  |  |  |  |  |  |
| 000,00 New                  |  |  |  |  |  |  |  |  |  |
| 000,00 New                  |  |  |  |  |  |  |  |  |  |
| 00,001 New                  |  |  |  |  |  |  |  |  |  |
| 00 KE\$ New                 |  |  |  |  |  |  |  |  |  |
|                             |  |  |  |  |  |  |  |  |  |

5. Click on 'Process' tab as shown below

| List of Purchase Orders > | Display Purchase Order |                   |               |
|---------------------------|------------------------|-------------------|---------------|
| Purchase Order: 450000    | 257                    |                   |               |
| Process Display Docu      | ment Flow   Download   |                   |               |
| Communication and         | d Collaboration        |                   | 1             |
| General Information       |                        |                   |               |
| General Information       | •                      |                   | C             |
| Basic Data                |                        | <br>Terms of Paym | ent           |
| Purchase Order ID:        | 4500000257             | Payment in        | Discount in % |
| Number:                   | 100000677              |                   |               |

6. Enter Message to the Purchaser as shown below

| List of Purchase Orders > Display Purchase Order > Process Purchase | irchase Order         |
|---------------------------------------------------------------------|-----------------------|
| Purchase Order: 4500000257                                          |                       |
| Send Save Cancel   Update Prices   Download                         |                       |
| Communication and Collaboration                                     | t                     |
| Mess                                                                | age to Purchaser      |
| TEST                                                                | MESSAGE TO THE        |
| POR                                                                 | HASER                 |
|                                                                     |                       |
| Attac                                                               | nments                |
| @ Ac                                                                | d Attachment          |
| B No                                                                | Attachments Available |
|                                                                     |                       |

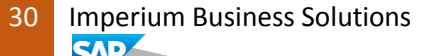

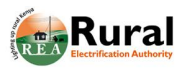

| Iter                                      | n Ov                                 | ervi   | ew                  |            |             |              |           |        |           |     | =  |
|-------------------------------------------|--------------------------------------|--------|---------------------|------------|-------------|--------------|-----------|--------|-----------|-----|----|
| Cor                                       | nfirm                                | All It | ems 🕵 Reject All It | ems 🖻 Rese | t All Items |              |           |        |           |     |    |
| Nu                                        | C                                    | R      | Short Text          | Product    | PO Q        | Purch        | R         | Confi  | Unit      | C   | S. |
| 1                                         | Ø                                    |        | Transformers        |            | 1,00 each   | 570.000,0    | 1         | 1,00   | each      | 1   | ١  |
| Net Value (Unconfirmed Ite 570.000,00 KES |                                      |        |                     |            |             |              |           |        |           |     |    |
|                                           | Net Value (Confirmed Items) 0,00 KES |        |                     |            |             |              |           |        |           |     |    |
|                                           |                                      |        |                     |            | Net Va      | lue (Total o | of all It | ems) 5 | 70.000,00 | KES |    |

- IMPERIUM

8. Click `Send' button as shown below

| List of Purchase Orders > Display Purchase Order | > Process Purchase Order         |
|--------------------------------------------------|----------------------------------|
| Purchase Order: 4500000257                       |                                  |
| Send Save Cancel   Update Prices   D             | Download                         |
| Communication and Collaboration                  |                                  |
|                                                  | Message to Purchaser             |
|                                                  | TEST MESSAGE TO THE<br>PURCHASER |
|                                                  | Attachments                      |

The purchase Order Response is successfully sent to the purchaser as confirmed by the message as shown below;

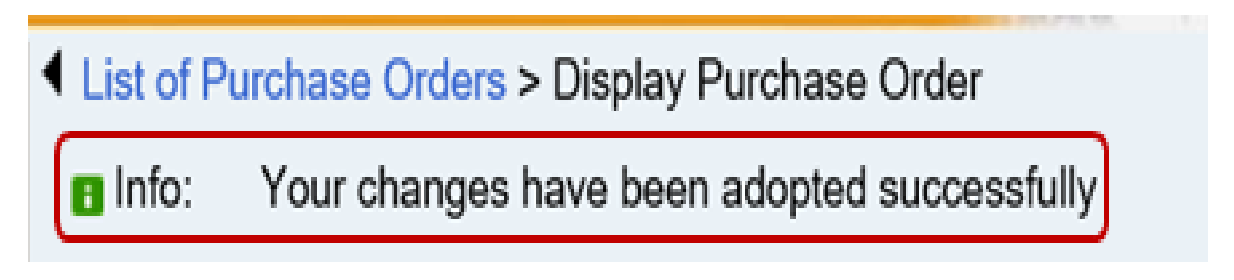

# 6.2. Creation of Advanced Shipping Notification

After successful confirmation of receipt of Purchase Order, the supplier will process an advance shipping notification for the goods they want to deliver. To do this, the supplier will proceed as follows.

1. After log on, Click on 'Create ASN' tab as shown below

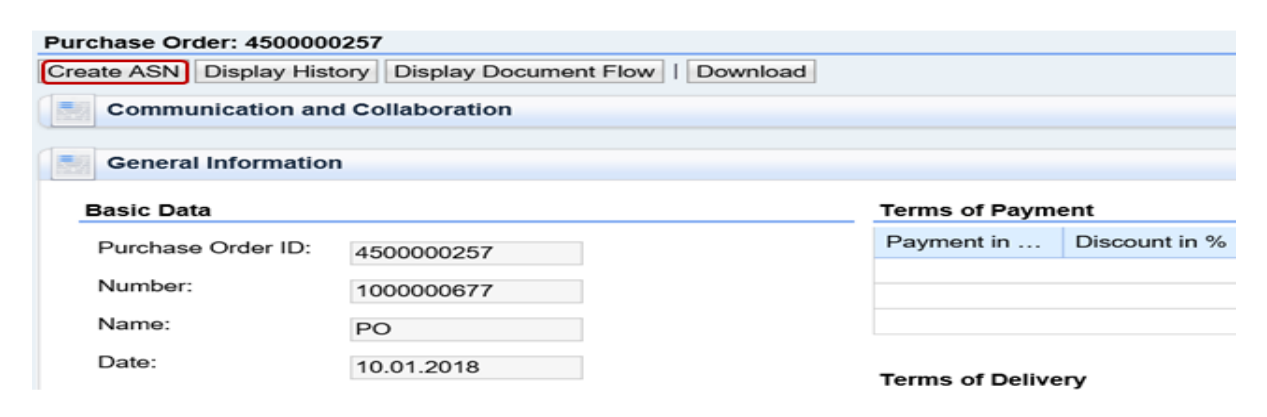

2. Scroll down and enter the quantities under Item Overview as shown below

| Item Overview |            |      |             | -         |            |       |        |           |       |        |         |   |     |
|---------------|------------|------|-------------|-----------|------------|-------|--------|-----------|-------|--------|---------|---|-----|
| Select All    | Deselect   | All  | Propose Ou  | tstanding | g Quantiti | es    |        |           |       |        |         |   |     |
| Number        | Descriptio | on   | Product     | Qua       | Unit       | Purch | hase ( | Order No. | Purcl | nase O | rder It |   | I., |
| 10            | Transform  | ners |             | 1         | each       | 4     | 45000  | 00257     |       | 1      |         | 1 |     |
| Partne        | r Informat | ion  |             |           |            |       |        |           |       |        |         |   | -   |
| Partner       | Nu         | Nan  | ne          | Street    |            | Н.,   | P      | City      | Т     | Fax    | E-mail  |   |     |
| Sold-to       | 159        | Rura | al Electrif |           |            |       |        |           |       |        | ,       |   |     |
| Ship-To       | . 159      | REA  | Bonded      |           |            |       |        |           |       |        |         |   |     |

3. Scroll up and click on 'Goods Delivered to Recipient' tab

| List of Purchase Orders > Display Purchase Order > Process ASN |                        |  |                   |            |   |       |  |
|----------------------------------------------------------------|------------------------|--|-------------------|------------|---|-------|--|
| Display ASN: 30000                                             | Display ASN: 300000305 |  |                   |            |   |       |  |
| Goods Delivered to Recipient Save Cancel   GPrint Download     |                        |  |                   |            |   |       |  |
| General Inform                                                 | nation                 |  |                   |            |   |       |  |
| Basic Data                                                     |                        |  | Delivery Informa  | tion       |   |       |  |
| Number:                                                        | 300000305              |  | Delivery Date (Ex | 10.01.2018 | 1 | 13:00 |  |
| Name:                                                          | ASN                    |  | Shipping Date:    | 10.01.2018 | 7 | 13:00 |  |
| Date:                                                          | 10.01.2018             |  | Means of Transp   |            |   | ~     |  |
| Status:                                                        | Created                |  | Transport ID Cod  |            |   |       |  |
|                                                                |                        |  | Bill of Lading:   |            |   |       |  |

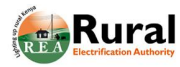

4. The ASN is successfully sent to the Purchaser as confirmed by the message shown below

```
    List of Purchase Orders > Display Purchase Order > Display ASN
    Info: Your changes have been adopted successfully
```

### 6.3. Acceptance of Goods receipt Note

When REA receives the goods after supplier's delivery, a notification is triggered to the supplier indicating the goods have been received. The supplier will be able to access this from the portal.

### Steps:

1. After log on, click on `Goods Receipt-New' under Notifications from Purchaser as shown below.

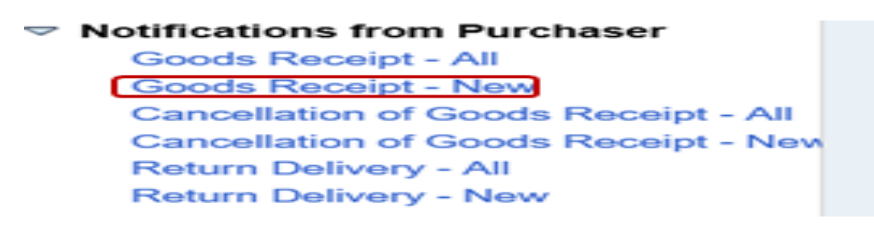

2. Click on Goods Receipt Number under list of new Goods Receipts to view details.

| ◀ | Goods Receipt List |            |          |        |       |        |
|---|--------------------|------------|----------|--------|-------|--------|
|   | List               | t of New G | oods Ree | ceipts |       |        |
|   | 🕒 F                | Print      |          |        |       |        |
|   | ጜ                  | Number     | Name     |        | Date  | Status |
|   |                    | 4000004    | GR       |        | 04.01 | New    |
|   |                    | 4000004    | GR       |        | 04.01 | New    |
|   |                    | 4000002    | GR       |        | 10.10 | New    |

3. Click on `Accept' tab as shown below

| ٩ | Goods Receipt List : | > Display Goods Receipt                     |  |
|---|----------------------|---------------------------------------------|--|
|   | Goods Receipt: 400   | 0000450                                     |  |
| 1 | Accept Creat         | e Invoice   Display Document Flow   🗁 Print |  |
|   | General Inform       | mation                                      |  |
|   | Basic Data           |                                             |  |
|   | Number:              | 400000450                                   |  |
|   | Name:                | GR                                          |  |
|   | Date:                | 04.01.2018                                  |  |
|   | Status:              | New                                         |  |

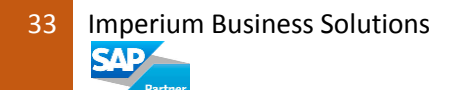

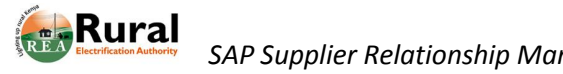

SAP Supplier Relationship Management System Implementation

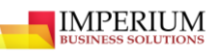

### 6.4. Creation of Invoice

The supplier will be able to create invoices following delivery of goods or services.

### Steps:

1. Click on `Create Invoice' as shown below.

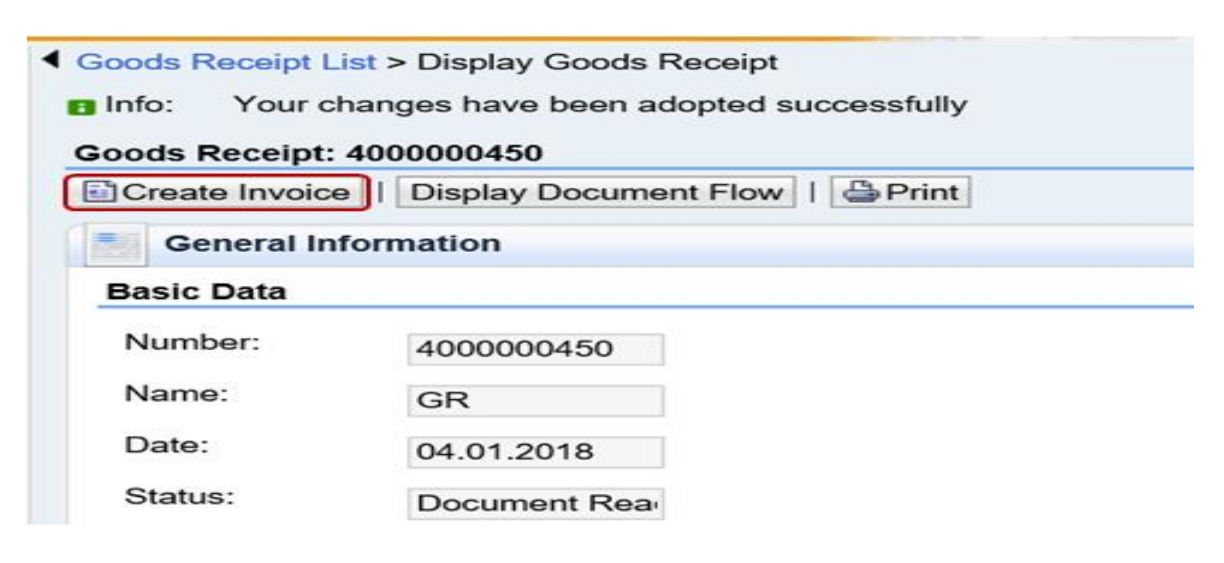

2. Enter message to the purchaser in the comment box as shown below

| Process Invoice: 5105600402            |                      |
|----------------------------------------|----------------------|
| Send Save Cancel   Update Prices   BPr | int Download         |
| Communication and Collaboration        |                      |
|                                        | Message to Purchaser |
|                                        | TEST MESSAGE         |
|                                        |                      |

3. Click on `Send' button as shown below

| rocess Invoice: | 5105600402 |               |         |                    |
|-----------------|------------|---------------|---------|--------------------|
| Send Save       |            | Update Prices | 🗁 Print | Download           |
| Communica       |            | aboration     | Me      | ssage to Purchaser |
|                 |            |               | TE      | ST MESSAGE         |

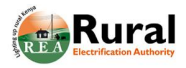

4. The invoice is successfully sent to the purchaser as confirmed by the message shown below

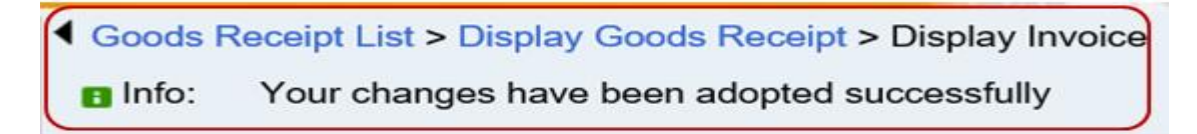

### 6.5. Creation of Credit Memo

The supplier will also be able to create credit memos. A credit memo will be created by the supplier in case REA returns items or if an error was made when the supplier was billing REA. In this case, the supplier can issue a **credit memo** to adjust the REA's open balance. Credit memos have the opposite effect of invoices and create a negative balance on REA's account.

### Steps:

1. Click on 'Create Credit Memo' tab as shown below;

| Display Invoice: 5105600402              |                      |
|------------------------------------------|----------------------|
| Set Status Copy Create Credit Memo   Dis | play Document Flow   |
| Communication and Collaboration          |                      |
|                                          | Message to Purchaser |
|                                          | TEST MESSAGE         |

2. Enter message to the Purchaser in the comment box as shown below

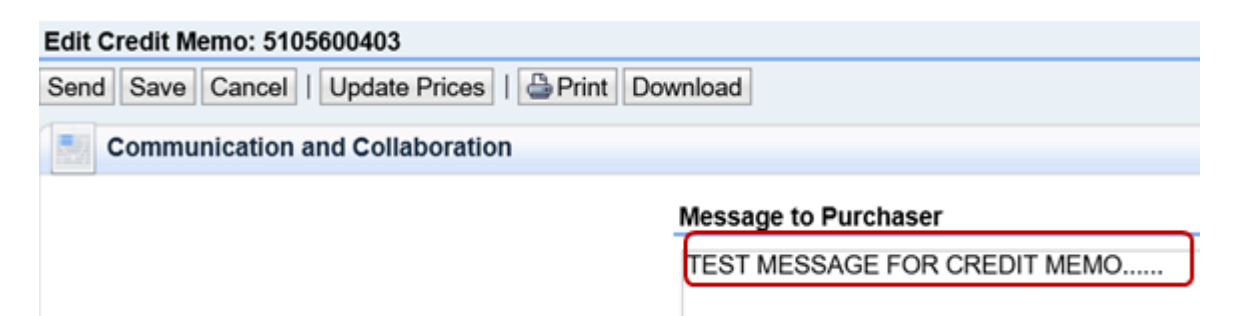

3. Click `Send' button as shown below.

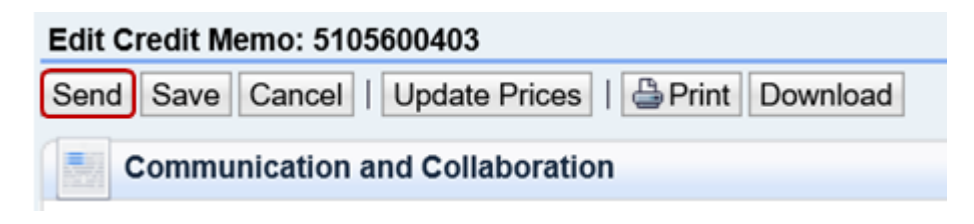

Imperium Business Solutions

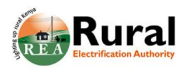

4. The credit memo is created successfully as confirmed by the message shown below

| Goods                                               | Receipt List > Display Goods Receipt > Display Invoice > Display Credit Memo |  |  |  |  |
|-----------------------------------------------------|------------------------------------------------------------------------------|--|--|--|--|
| Info:                                               | Your changes have been adopted successfully                                  |  |  |  |  |
| Display                                             | Display Credit Memo : 5105600403                                             |  |  |  |  |
| Set Status   Display Document Flow   Brint Download |                                                                              |  |  |  |  |
| C                                                   | ommunication and Collaboration                                               |  |  |  |  |

# 6.6. Create Confirmation for Service Purchase Order

A supplier who has been contracted by REA to provide a service will also access the purchase order online and be able to create a response the same way.

#### Steps:

- Login to the portal with the following link; http://spqportal.rea.local:8081/sap/bc/bsp/sap/srmsus?sap-client=200
- 2. Login with the required credentials

|         | SAP Net                          | Neaver                                  |      |
|---------|----------------------------------|-----------------------------------------|------|
|         | A No sw itch to HTT<br>passw ord | PS occurred, so it is not secure to ser | nd a |
| N       | System:                          | SUQ                                     |      |
| -       | Client: *                        | 200                                     |      |
|         | User: *                          | 101630                                  |      |
| inch.   | Passw ord: *                     | •••••••                                 |      |
| 1.00    | Language:                        | English                                 | •    |
| 12 15-1 |                                  | Accessibility                           |      |
|         |                                  | Log On                                  |      |
|         | Change Passw ord                 |                                         |      |

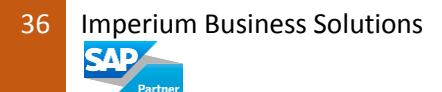

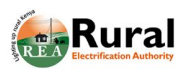

3. Click on `Purchase Orders' `New' to display the purchase orders list as shown below.

| Supplier Self-Services                                | Home                      | Find   Help   F                    | AQ   Log off        |          | K X M      |
|-------------------------------------------------------|---------------------------|------------------------------------|---------------------|----------|------------|
| <ul> <li>▶ Find</li> <li>▽ Purchase Orders</li> </ul> | <ul> <li>↓ Lis</li> </ul> | t of Purchase Or<br>t of New Purch | rders<br>ase Orders |          |            |
| All<br>New                                            |                           | Print Downloa<br>External R        | d<br>Number         | Name     | Date       |
| In Process                                            |                           | 4500000284                         | 1000000695          | P0<br>P0 | 18.01.2018 |
| Partially Confirmed                                   |                           | 4500000260                         | 1000000680          | PO       | 16.01.2018 |
| Canceled                                              |                           | 450000259                          | 1000000678          | PO       | 12.01.2018 |

4. Click on Purchase Order Number as shown above to display it as below.

| Supplier Self-Services | Home   Find   Help   FAQ   Log off               |
|------------------------|--------------------------------------------------|
| ▶ Find                 | List of Purchase Orders > Display Purchase Order |
|                        | Purchase Order: 4500000284                       |
| All                    |                                                  |
| New                    |                                                  |
| Changed                | Communication and Collaboration                  |
| In Process             |                                                  |
| Confirmed              | General Information                              |
| Partially Confirmed    |                                                  |
| Rejected               | Basic Data                                       |
| Canceled               |                                                  |
| Shipping Notifications | Purchase Order ID: 4500000284                    |
| All                    | Number: 100000000                                |
| In Process             | 100000695                                        |

5. Click on `Process'

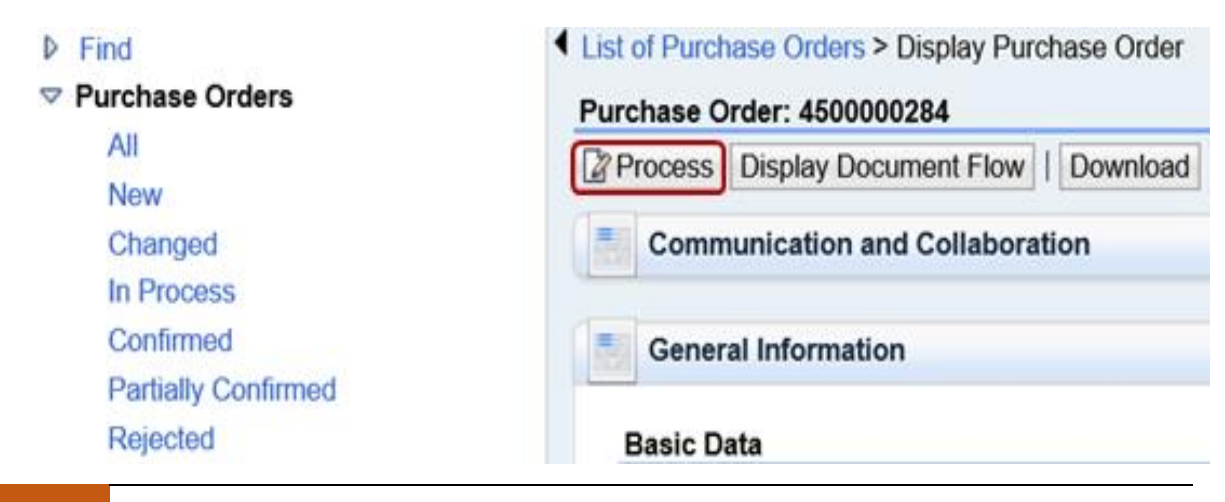

37 Imperium Business Solutions

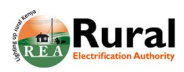

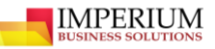

6. Enter message to the purchaser in the comment box

| Purchase Order: 4500000284                  |                          |
|---------------------------------------------|--------------------------|
| Send Save Cancel   Update Prices   Download |                          |
| Communication and Collaboration             |                          |
|                                             | Message to Purchaser     |
|                                             | Attachments              |
|                                             | Add Attachment           |
|                                             | No Attachments Available |

7. Scroll down and click on `confirm all Items'

|                                                                                                    | Item Overview                                                                        |     |    |    |                   |         |          |          |   |       |        |   |   |
|----------------------------------------------------------------------------------------------------|--------------------------------------------------------------------------------------|-----|----|----|-------------------|---------|----------|----------|---|-------|--------|---|---|
| Ø                                                                                                    | Confirm All Items & Reject All Items & Reset All Items   + Expand All + Collapse All |     |    |    |                   |         |          |          |   |       |        |   |   |
|                                                                                                    |                                                                                      | N   | C. | R. | Short Text        | Product | PO Q     | Purch    | R | Confi | Unit o | C | S |
|                                                                                                    | •                                                                                    | 1   | ø  | ø  | Service Item      |         | 1,000 Ac | 1.960.00 | 1 | 1,000 | Activ  | 1 | I |
|                                                                                                    | L.                                                                                   | 1.1 |    |    | L.T-Pole dressing | 35018   | 49,00 ea | 1.960.00 |   | 49,00 | each   |   | I |
| Net Value (Unconfirmed Items)       1.960.000,00 KES         Net Value (Confirmed Items)       0,00 KES         Net Value (Total of all Items)       1.960.000,00 KES |                                                                                      |     |    |    |                   |         |          |          |   |       |        |   |   |

8. Click `send'

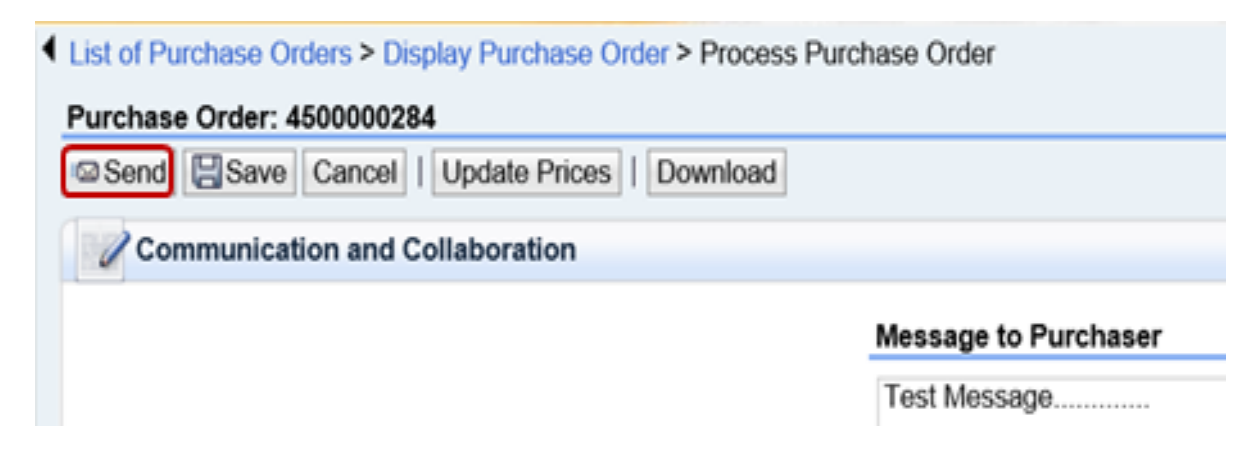

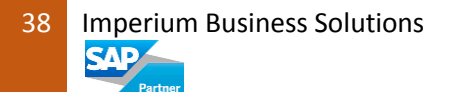

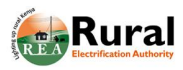

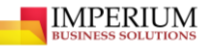

9. Create Confirmation; this step is to be done after service delivery

Click 'Create Confirmation'

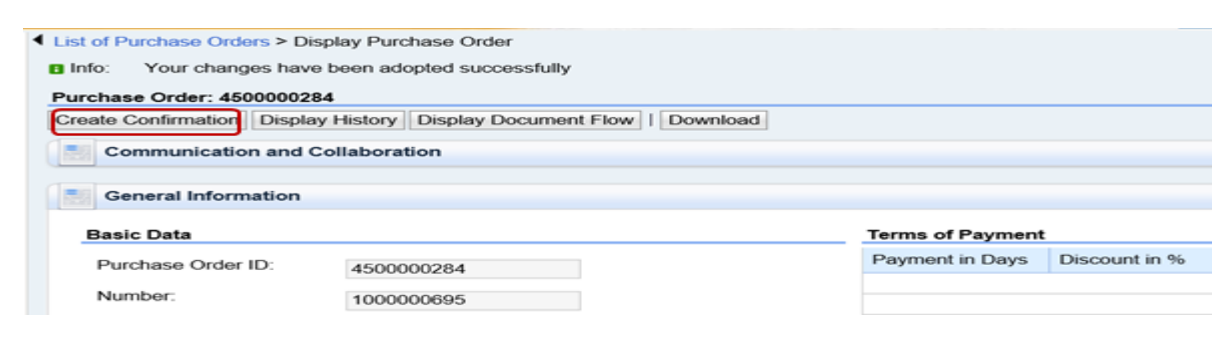

10. Enter message in the comment box

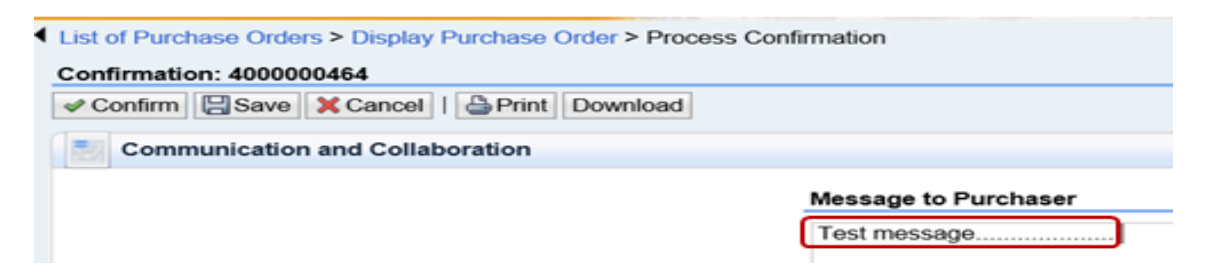

11. Enter the quantity as shown below

| Expa | and All F Co | llapse Al | Sele | ct All Desele | ect All   SPropose Outs | standing Q | uantities | Update  | Prices  |         |    |
|------|--------------|-----------|------|---------------|-------------------------|------------|-----------|---------|---------|---------|----|
| Nu   | Status       | Pro       | Pro  | Line Type     | Description             | Qua        | Unit      | Qua     | Open    | Net     |    |
| 1    | In Process   |           |      |               | Service Item            |            |           |         |         | 0,00 KE | ť! |
| 1.1  | In Process   | 35018     | Ser  | Standar       | L.T-Pole dressing       | 2          | each      | 49,00 e | 49,00 e | 0,00 KE | ť! |

12. Click `Confirm'

| Confirmation: 4000000464        |                      |  |  |
|---------------------------------|----------------------|--|--|
| Communication and Collaboration |                      |  |  |
|                                 | Message to Purchaser |  |  |
|                                 | Test message         |  |  |
|                                 | Attachments          |  |  |
|                                 |                      |  |  |

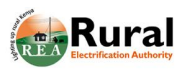

IMPERIUM

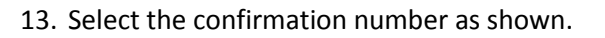

| Supplier Self-Services                              | Home   Find   Help   FAQ   Log off                                 | R X R                    |
|-----------------------------------------------------|--------------------------------------------------------------------|--------------------------|
| Find     Furchase Orders     Shipping Notifications | List of Confirmations     List of Confirmations     Print Download |                          |
| ♥ Confirmations<br>All<br>In Process                | Number Name                                                        | Date 18.01.2018          |
| Completion Reported<br>Approved                     | 4000000441 serv01<br>4000000432 Service Confirmation               | 18.12.2017<br>11.12.2017 |
| Rejected<br>Canceled                                | 4000000393 ses<br>4000000392 ses                                   | 27.10.2017<br>27.10.2017 |

14. Click on `Create invoice'. The invoice will automatically be send to REA online.

| List of Confirmations > Display Confirmation |                      |
|----------------------------------------------|----------------------|
| Confirmation: 4000000464                     |                      |
| Create Invoice Copy Display Document Flow    | Download             |
| Communication and Collaboration              |                      |
|                                              | Message to Purchaser |
|                                              | Test message         |

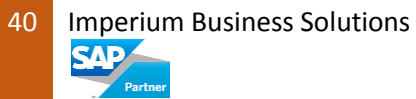